Easy Writer Manual

操作マニュアル (Android端末)

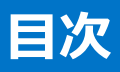

| 01 | T | 機器登録 2                  |
|----|---|-------------------------|
| 02 | T | スライド作成 <mark>5</mark>   |
| 03 | Т | スライド修正 <mark>16</mark>  |
| 04 |   | 再生モード設定 <mark>17</mark> |
| 05 |   | コンテンツ配信 <mark>20</mark> |
| 06 | Т | プライベートギャラリー 22          |
| 07 |   | アイテム追加 <mark>24</mark>  |
|    |   | (背景、フォント、ステッカ-          |

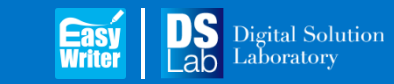

Update : 2015. 9. 8

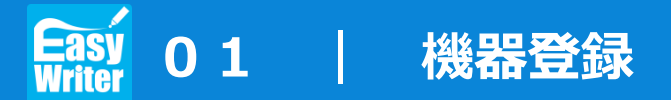

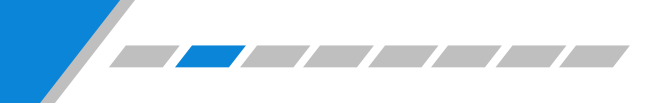

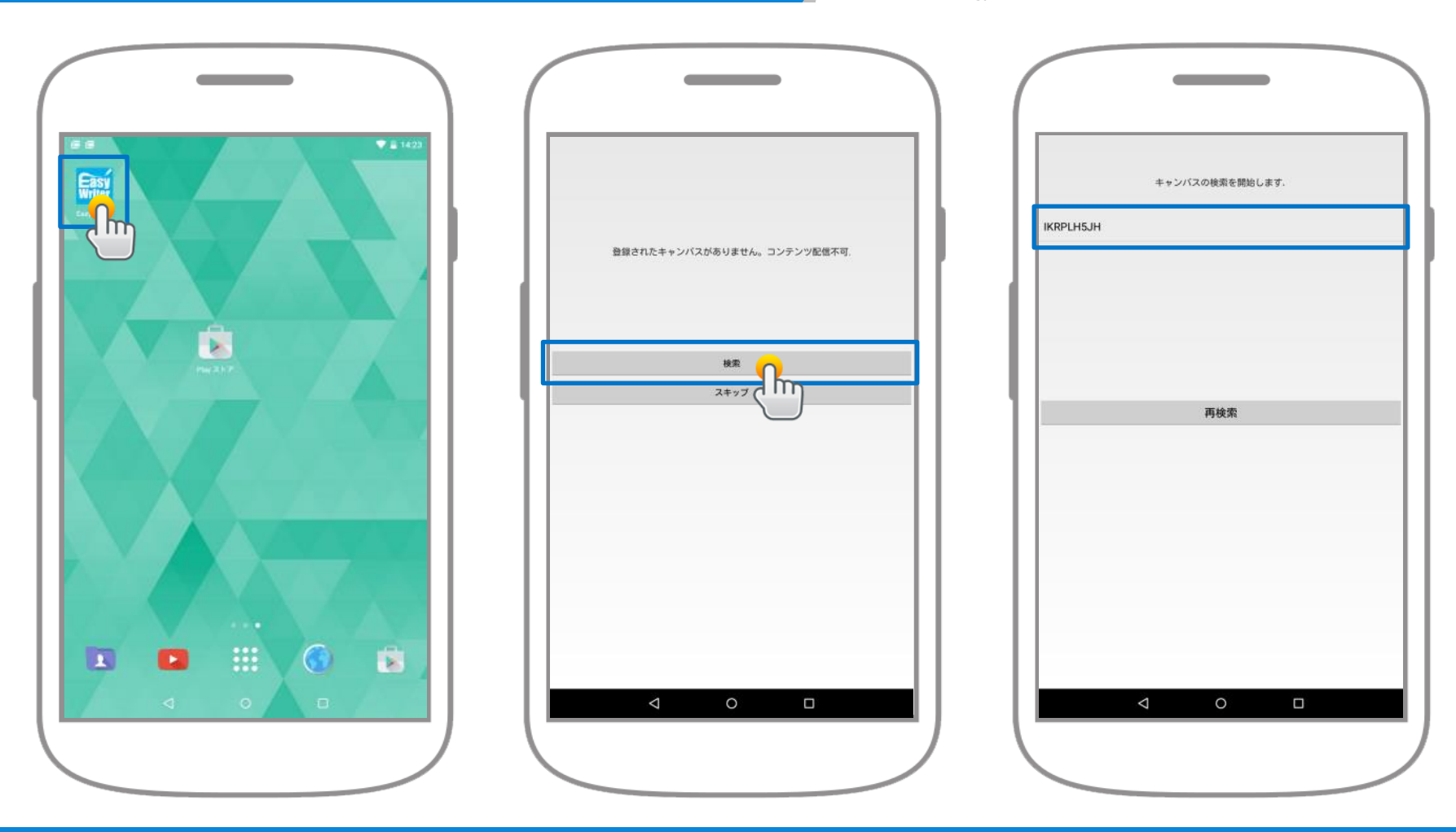

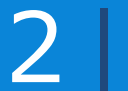

"検索"をクリックします。

検索されたシリアル番号が 表示されます。

3

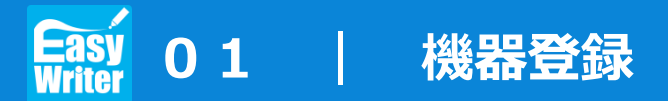

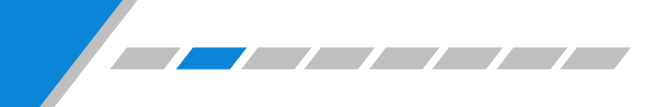

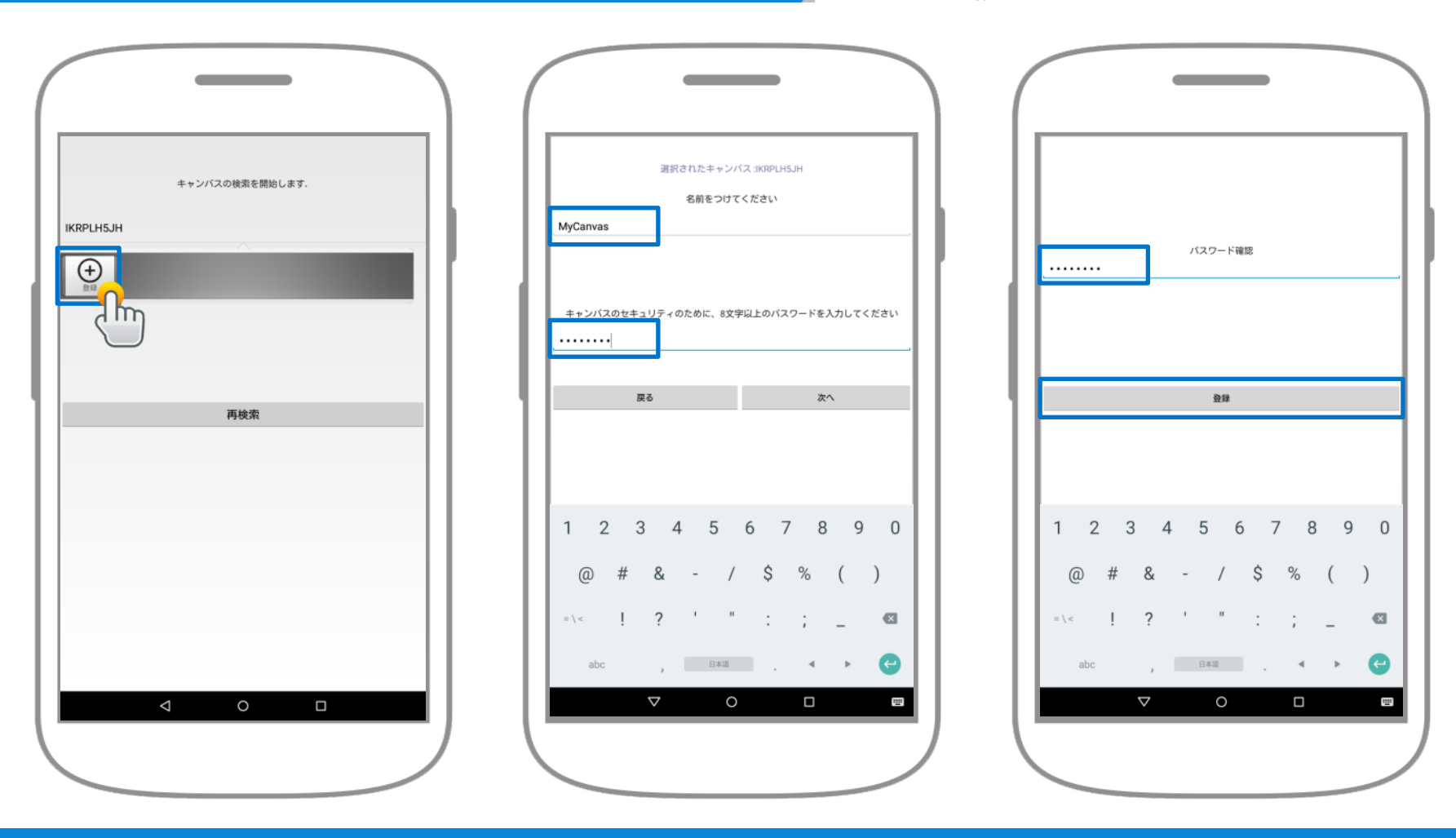

 シリアル番号をクリックした後、

 登録ボタンをクリックします。

名前とパスワードを入力します。 (パスワードは8桁以上)

5

 もう一度パスワードを入力後、

 登録ボタンをクリックします。

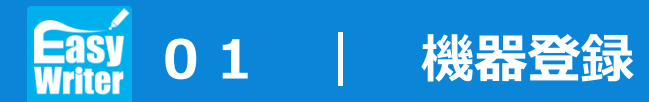

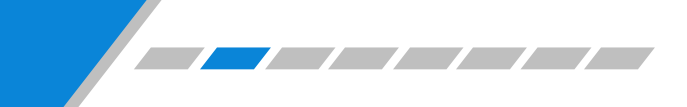

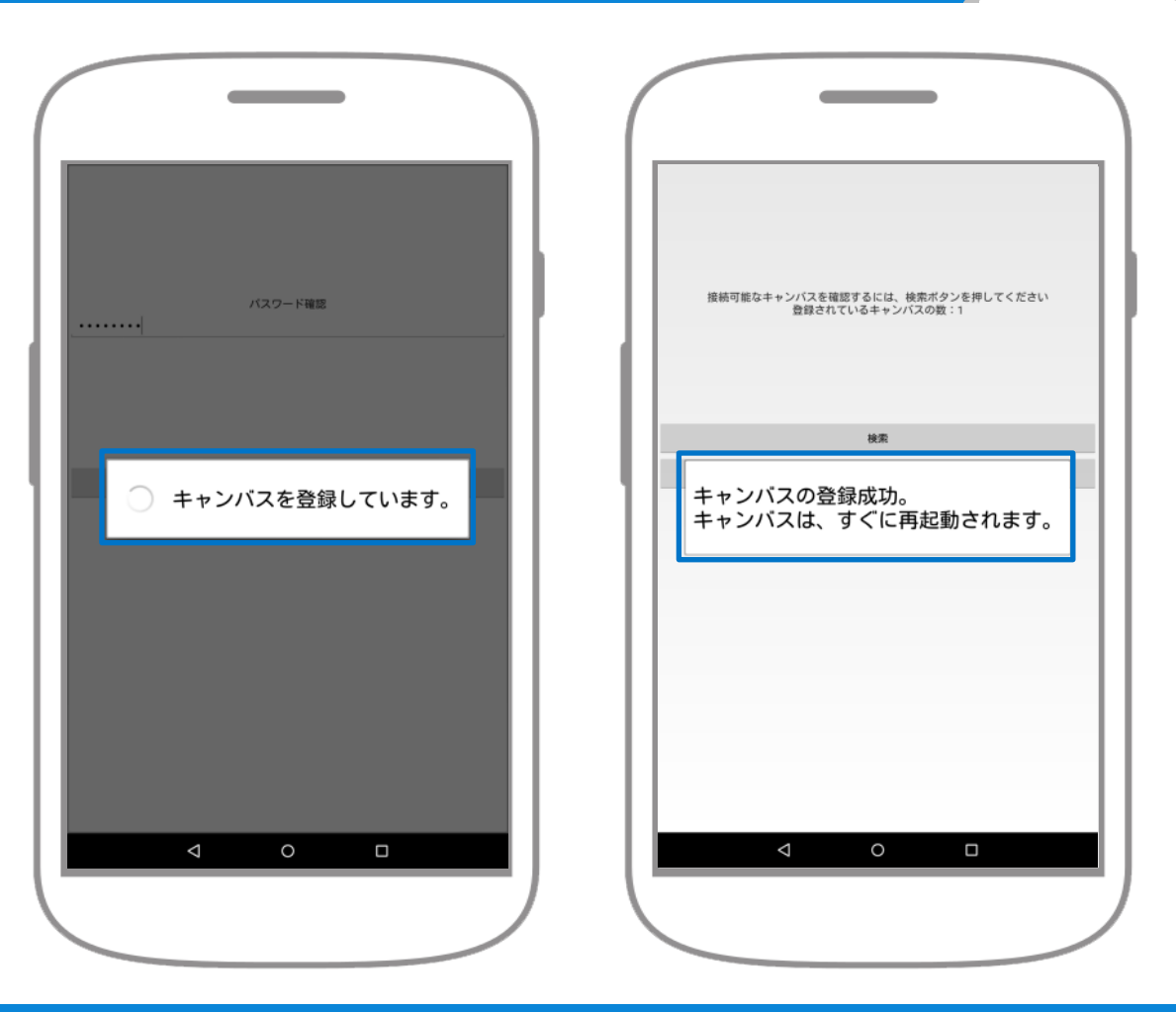

登録時に多少の時間がかかります。

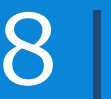

登録が完了すると、キャンバスが 自動的に再起動されます。

# Casy 02 スライド作成 – ッールの説明

www.ds-lab.co.jp

### ■ オブジェクトのメニュー

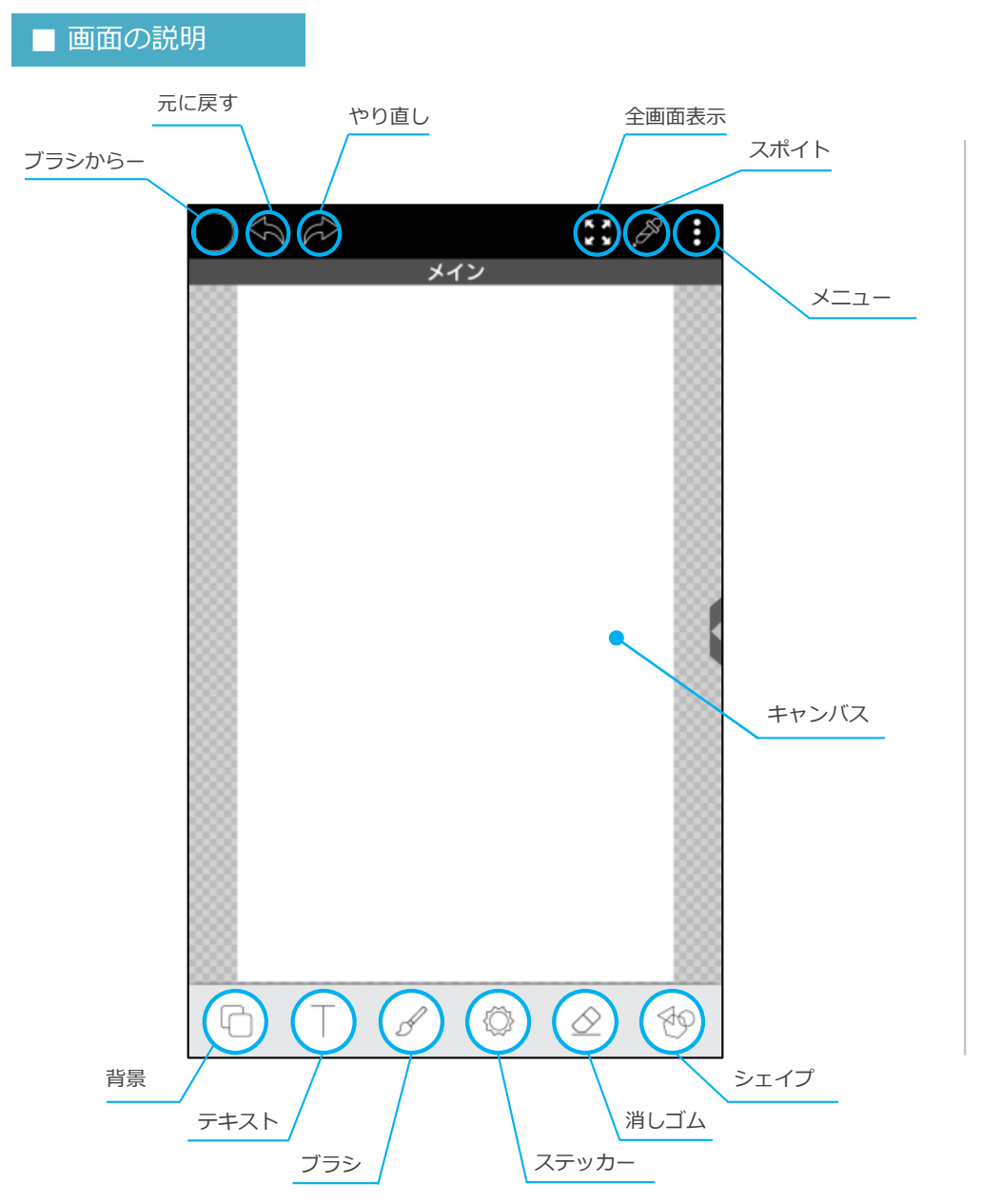

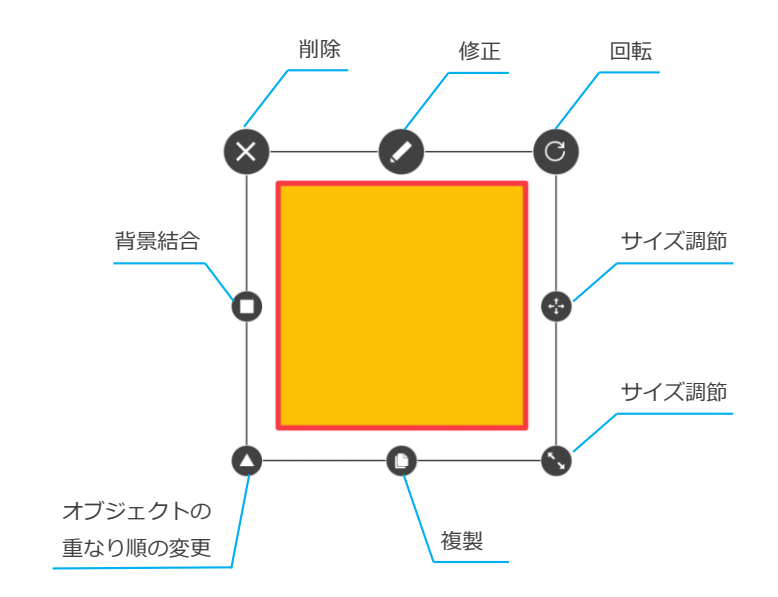

## Easy 02 | スライド作成 – Aボタン機能の概要

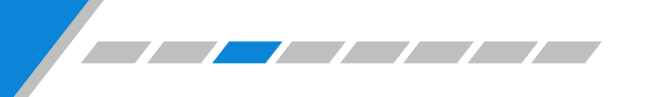

www.ds-lab.co.jp

#### 1. 背景

バックグラウンド画像の配置やバックグラウン
 ドの色を設定。

| G | Т | S | $\langle \tilde{Q} \rangle$ | $\diamond$ | 20 |
|---|---|---|-----------------------------|------------|----|
|   |   |   |                             |            |    |

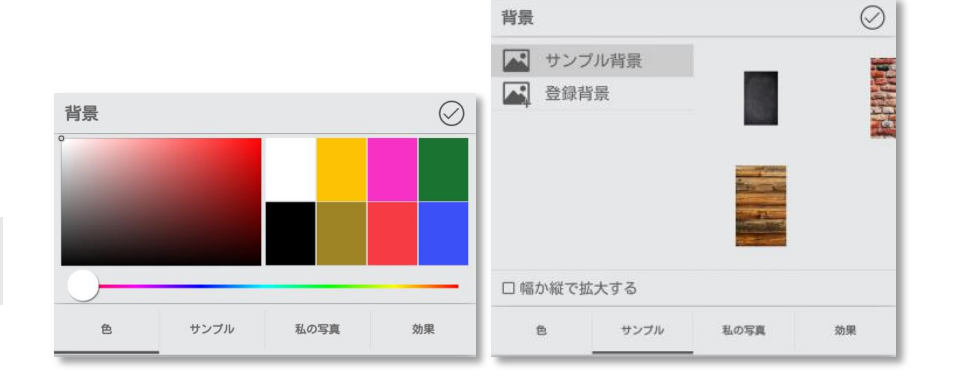

### 2. テキスト

• 画面上にテキストを配置する際に使用。

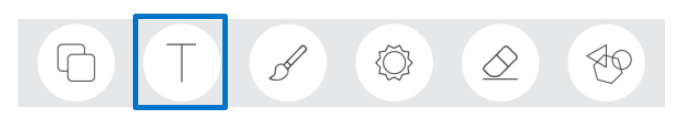

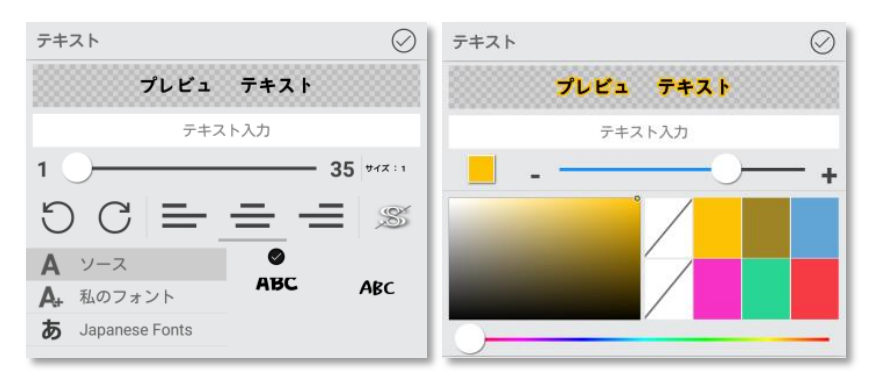

### 3. ブラシ

 ・ 画面上に手描きする際に使用。
 ※軌跡も記録されます。

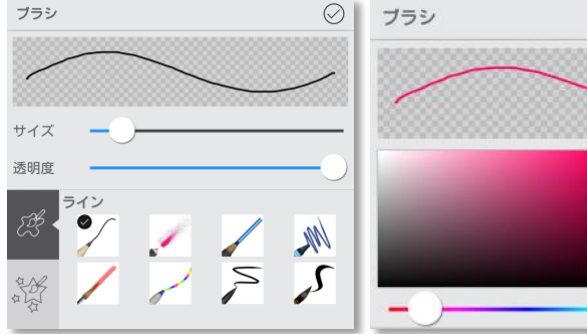

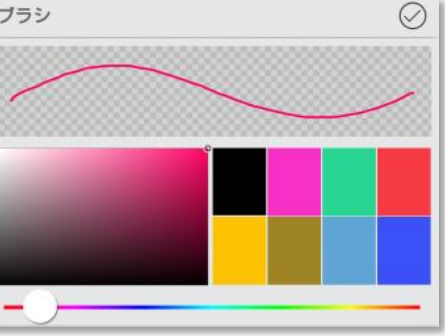

# Easy 02 | スライド作成 – 各ボタン機能の概要

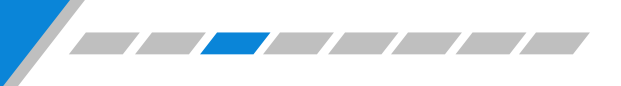

www.ds-lab.co.jp

- 4. ステッカー
- タブレットに登録したステッカーを配置する際に使用。
   ※軌跡も記録されます。

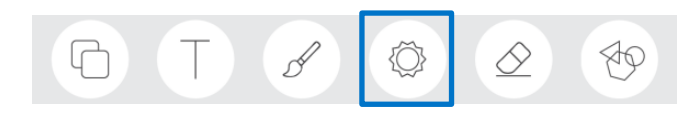

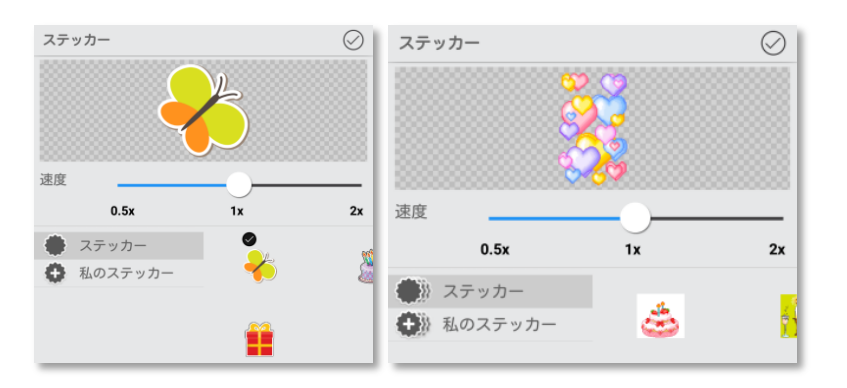

## 5. 消しゴム

画面に描いた手描きを消去。
 ※バックグラウンドやテキストは適用されません。

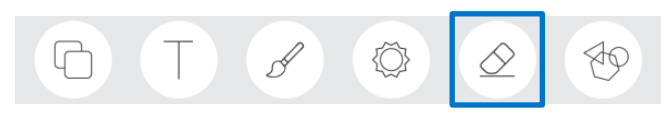

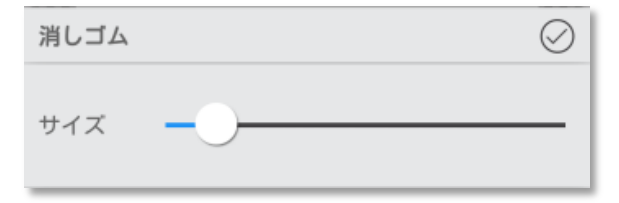

#### **6. シェイプ**

 様々な形のシェイプを追加することができます。 (シェイプの色や枠線を変更可能)

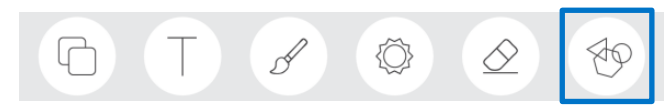

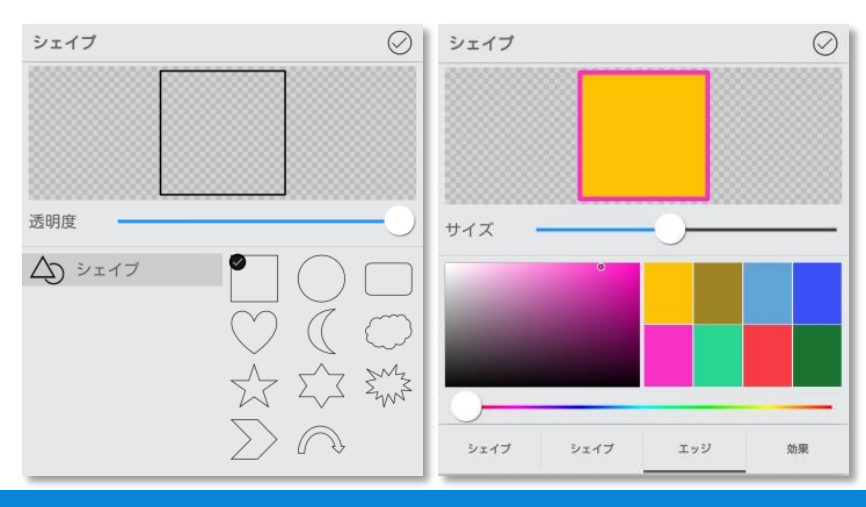

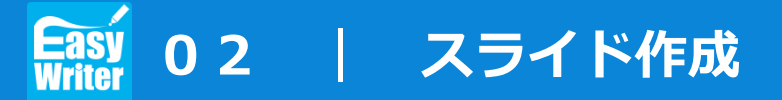

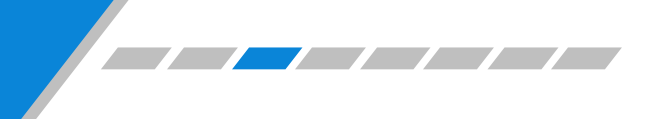

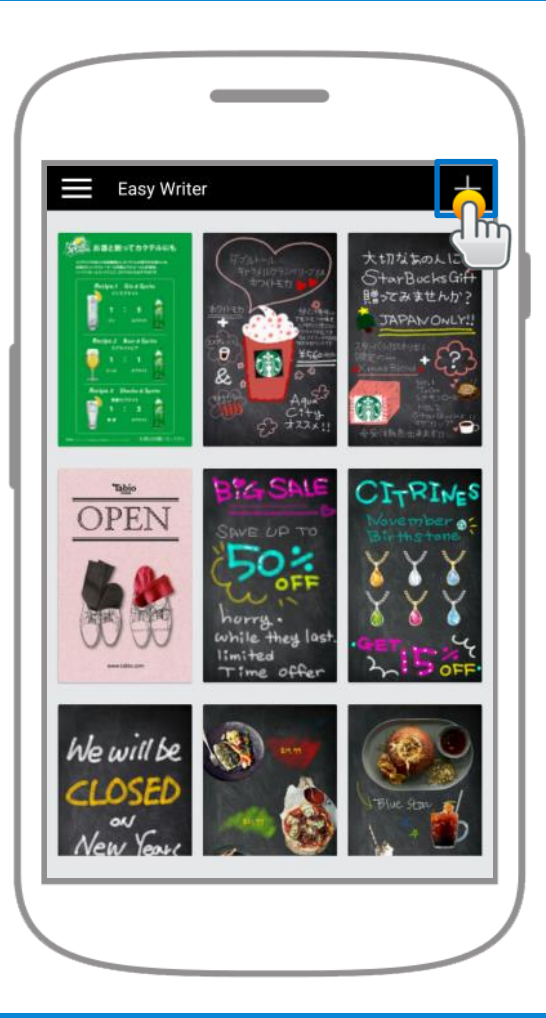

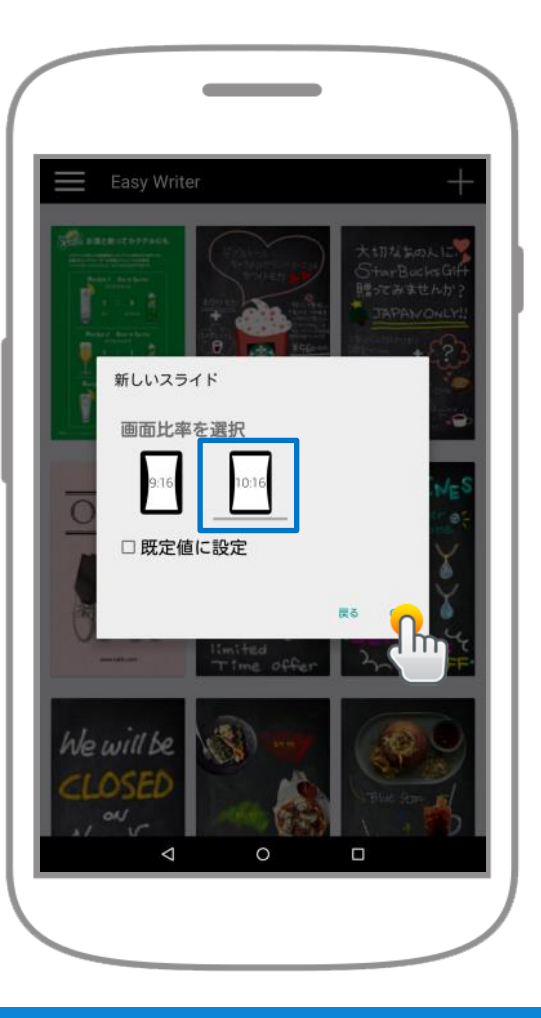

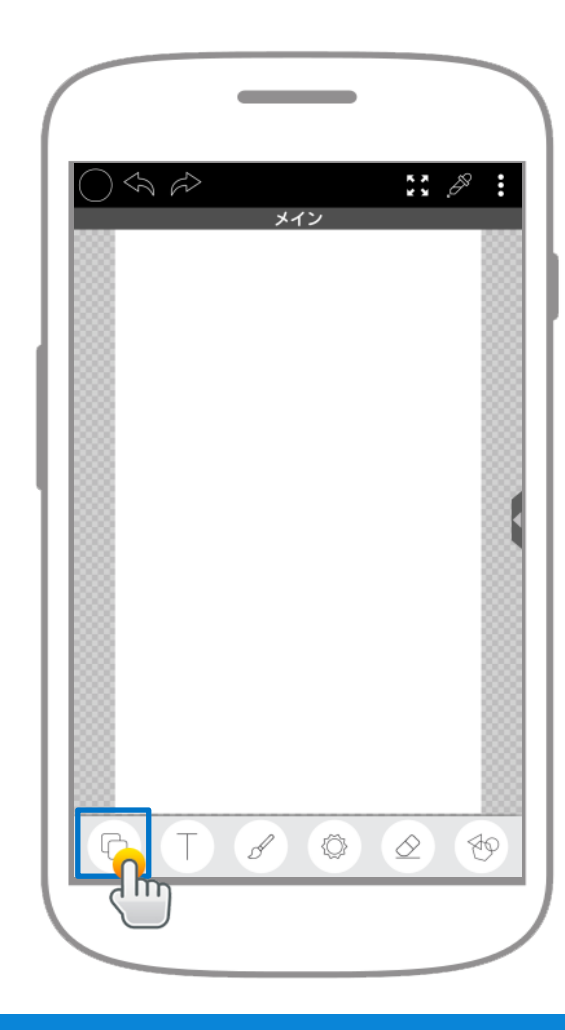

 画面上部の「+」"ボタンを

 クリックします。

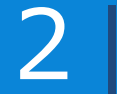

「10:16」を選択します。

3

背景ボタンをクリックします。

# Easy 02 / スライド作成 - 背景&テキスト

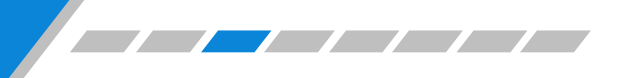

www.ds-lab.co.jp

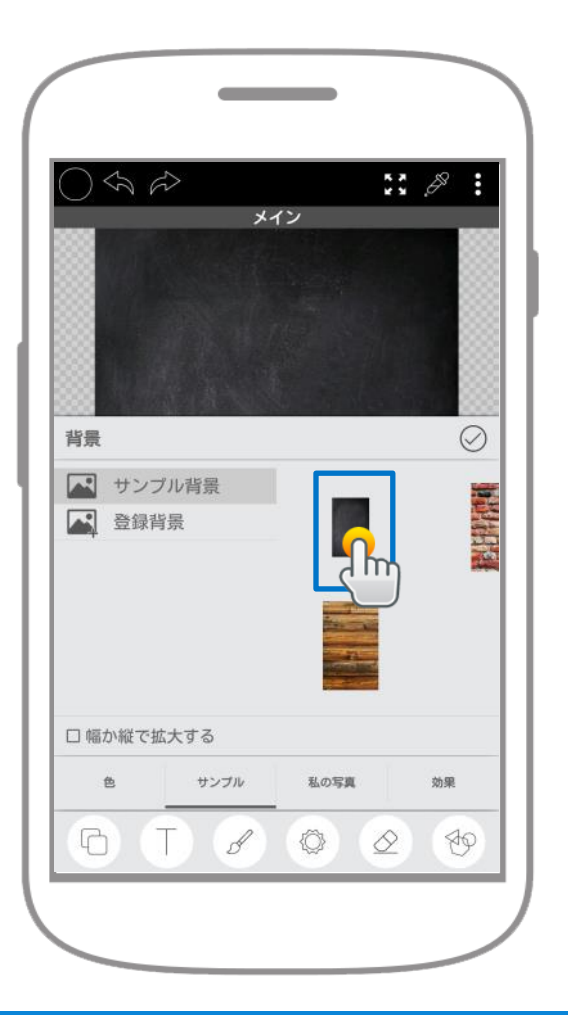

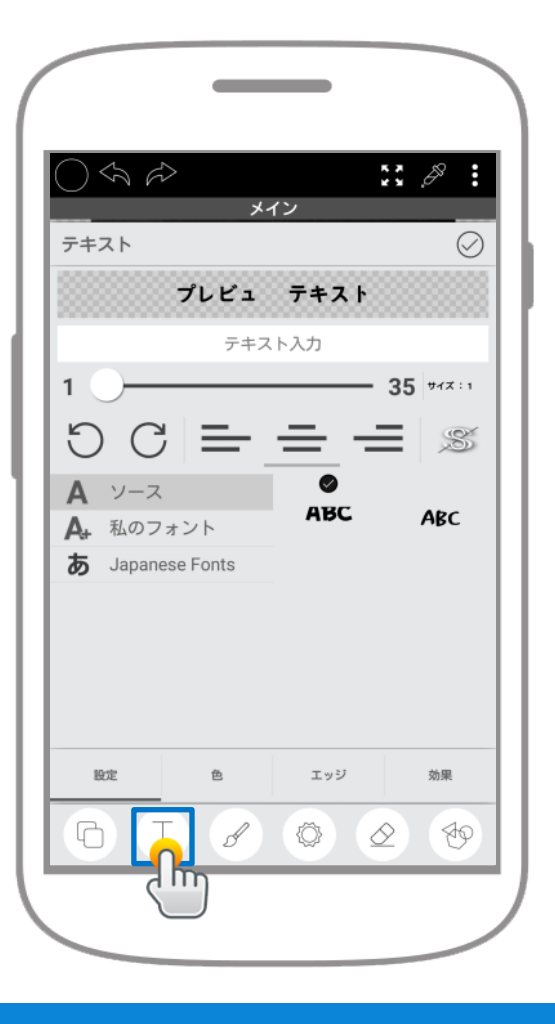

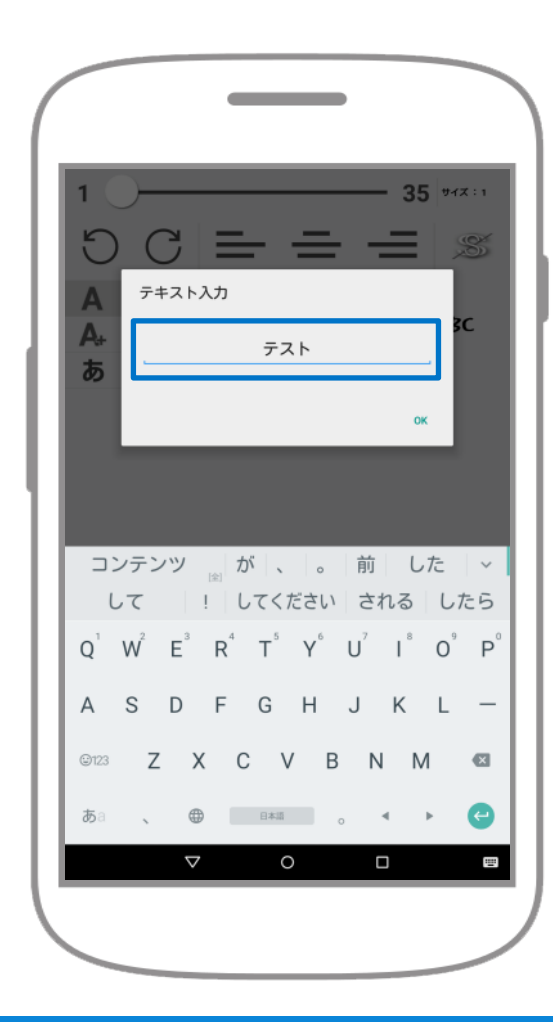

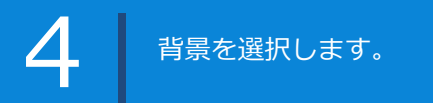

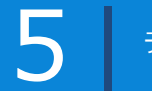

テキストボタンをクリックします。

テキストを入力します。

# Gasy 02 | スライド作成 - テキスト入力

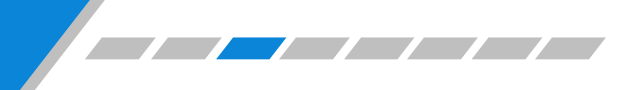

www.ds-lab.co.jp

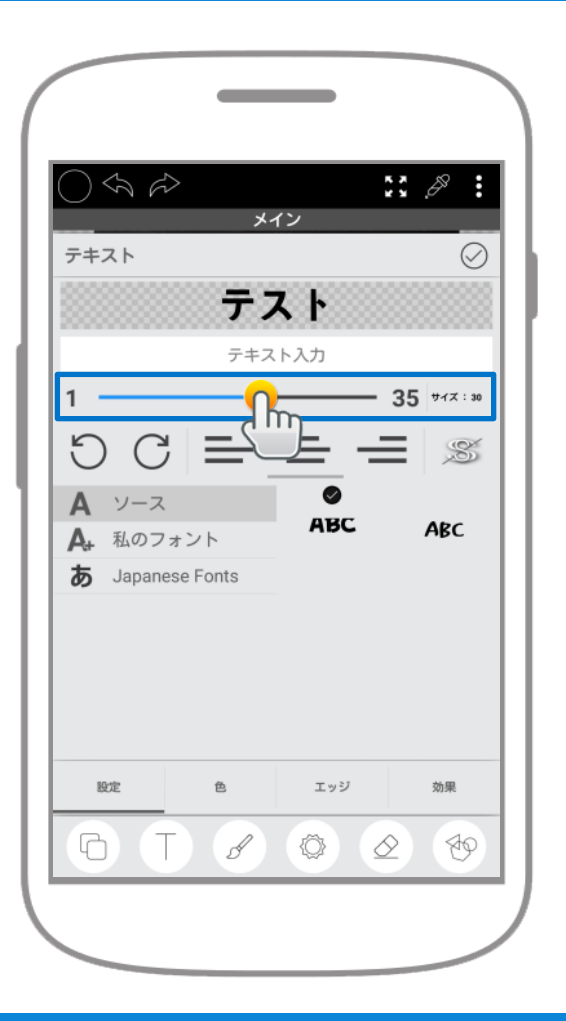

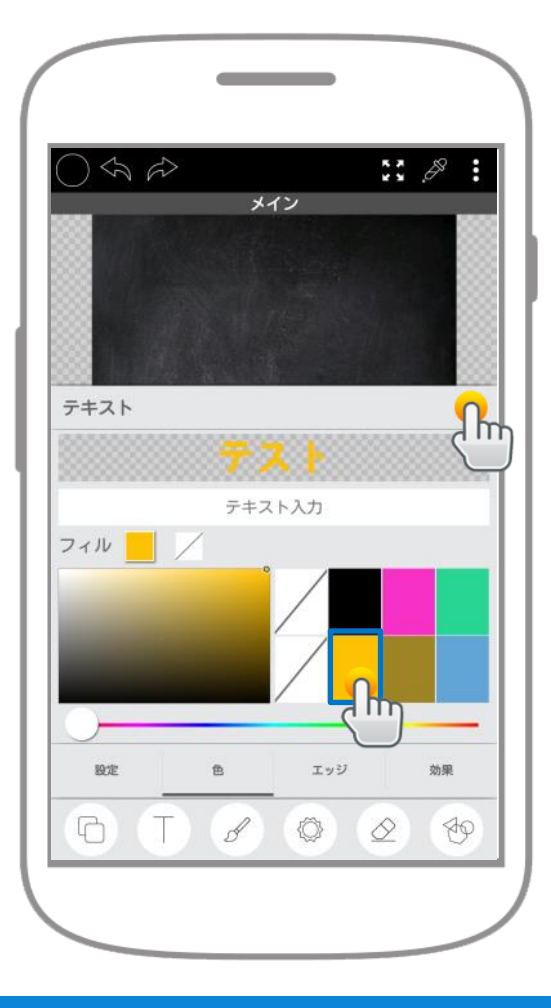

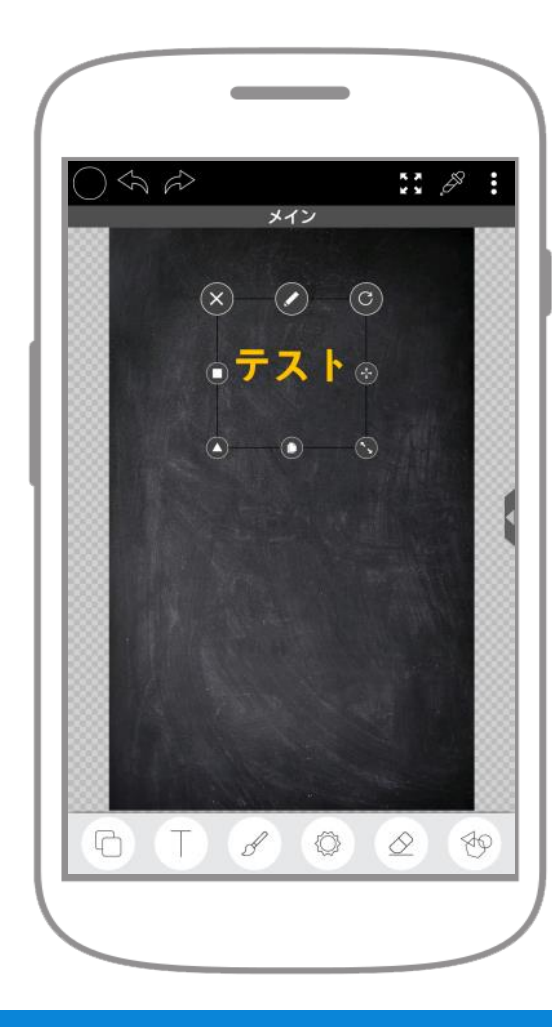

テキストサイズを選択します。

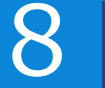

9

画面にテキストが入力されます。

## Easy 02 | スライド作成 - 手描きトレースブラシ

www.ds-lab.co.jp

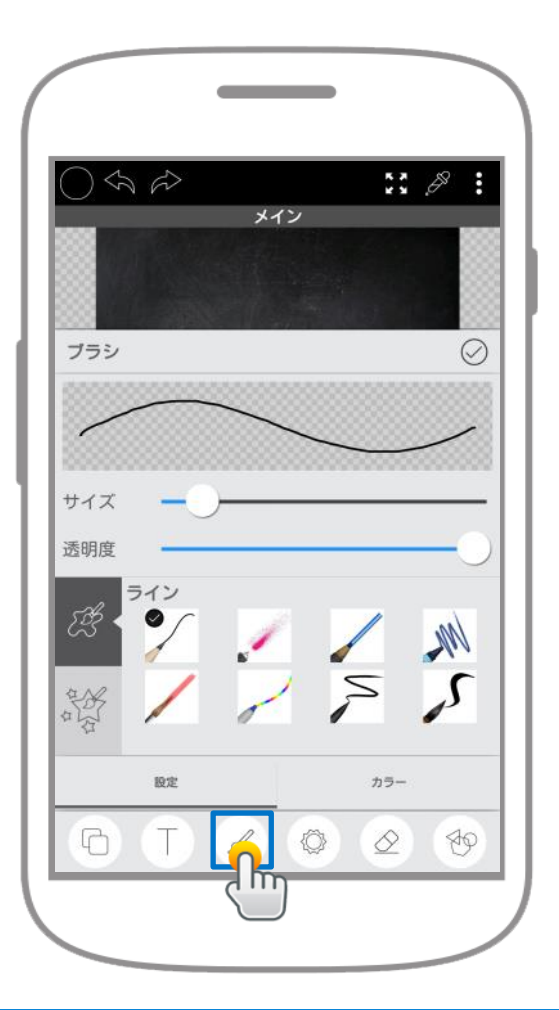

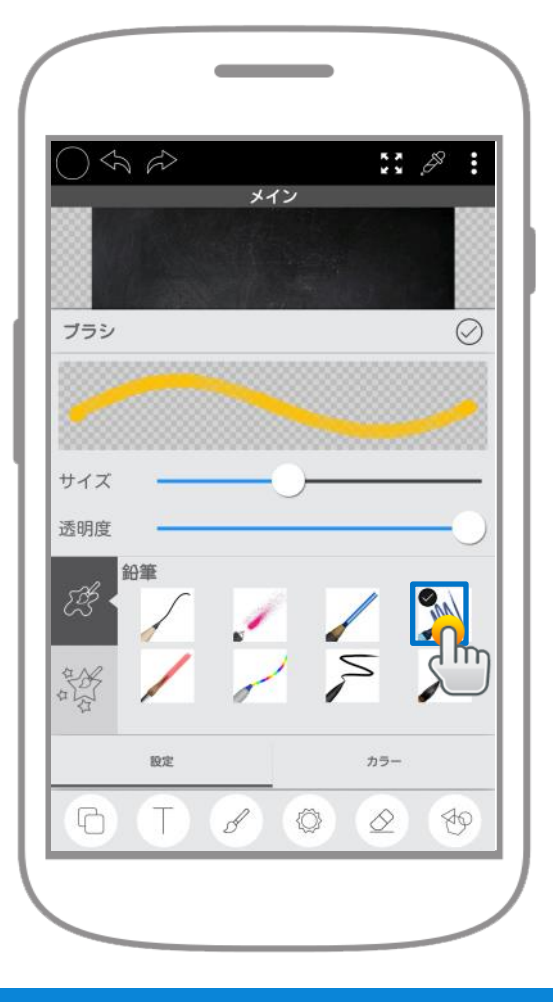

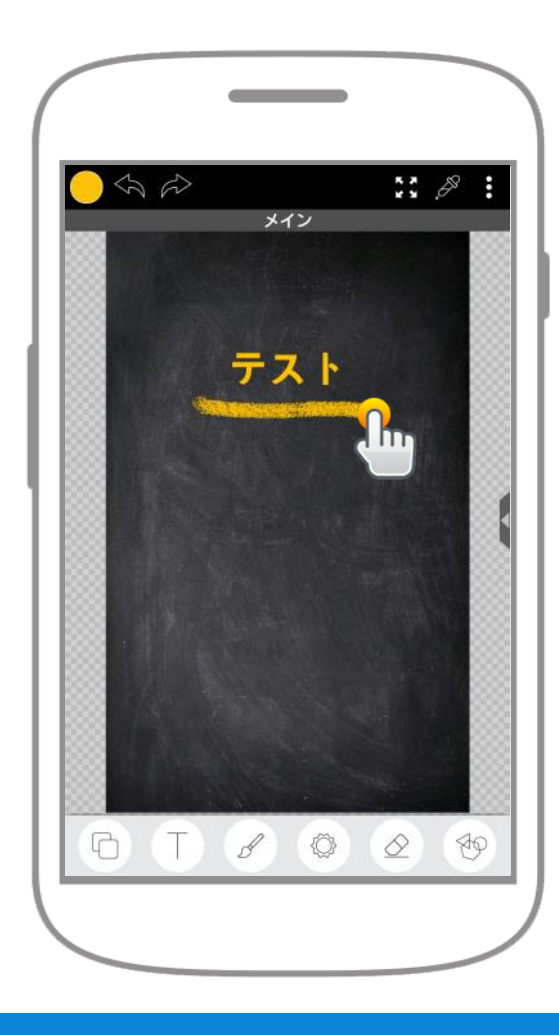

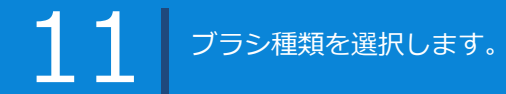

12 <sup>画面に描画することができます。</sup> ※軌跡も記録されます。

# **Easy 02 | スライド作成** - エフェクトステッカ

www.ds-lab.co.jp

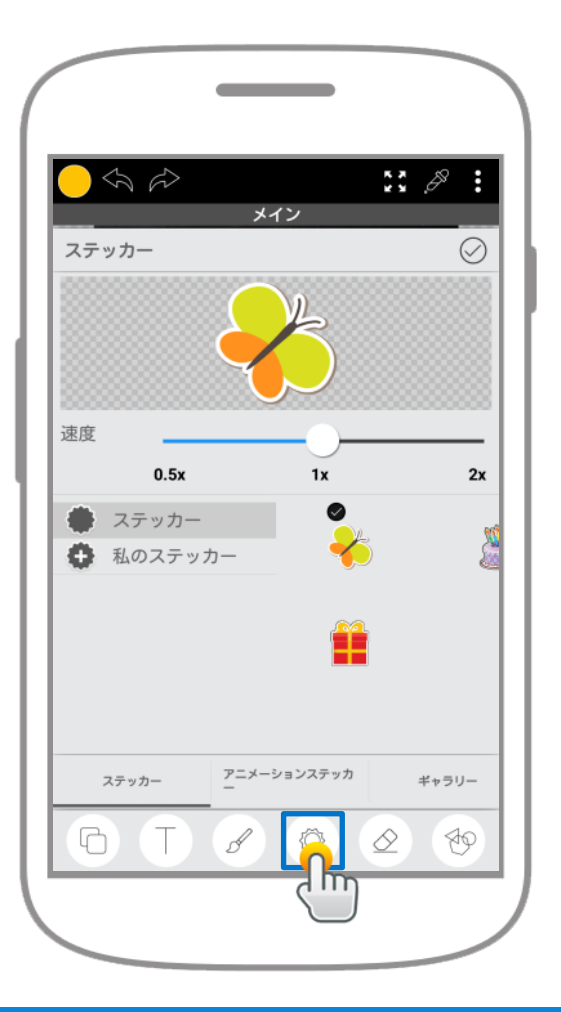

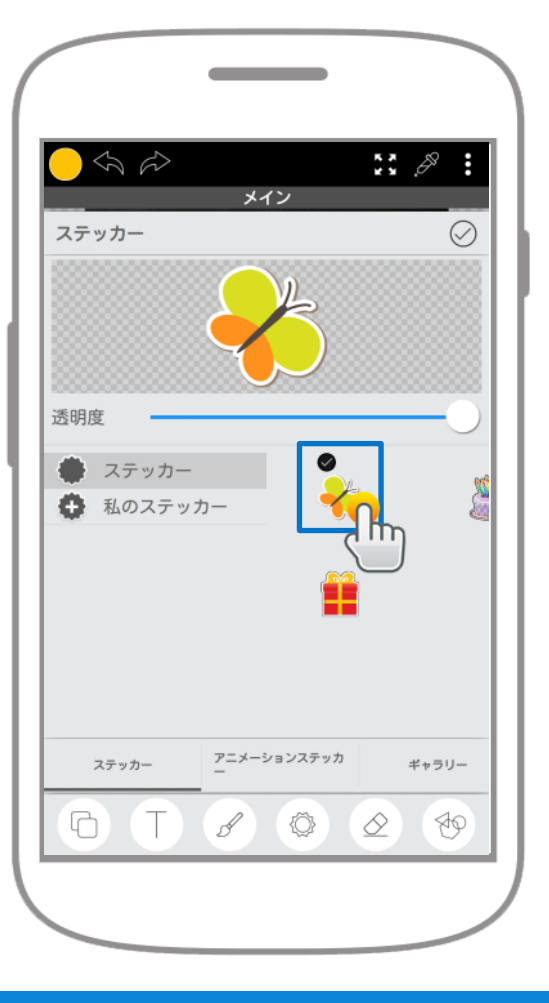

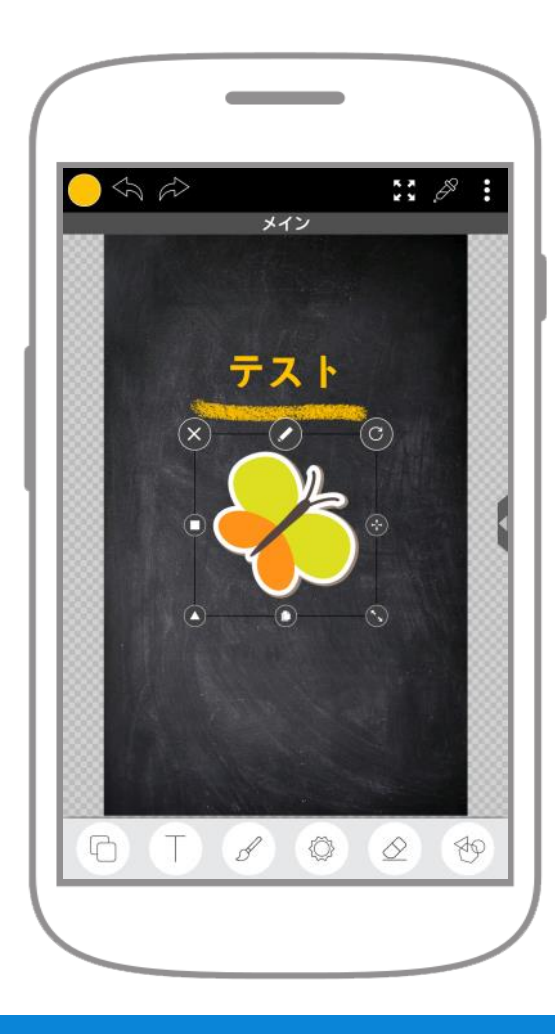

13 **ス**テッカーボタンをクリックします。 14

使用するステッカーを 選択します。 5 リサイズや移動することができます。 ※軌跡も記録されます。

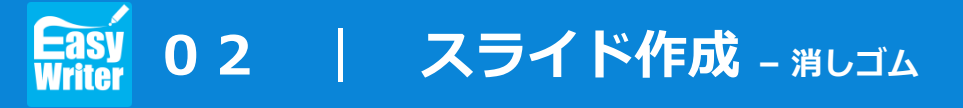

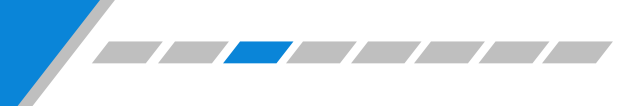

www.ds-lab.co.jp

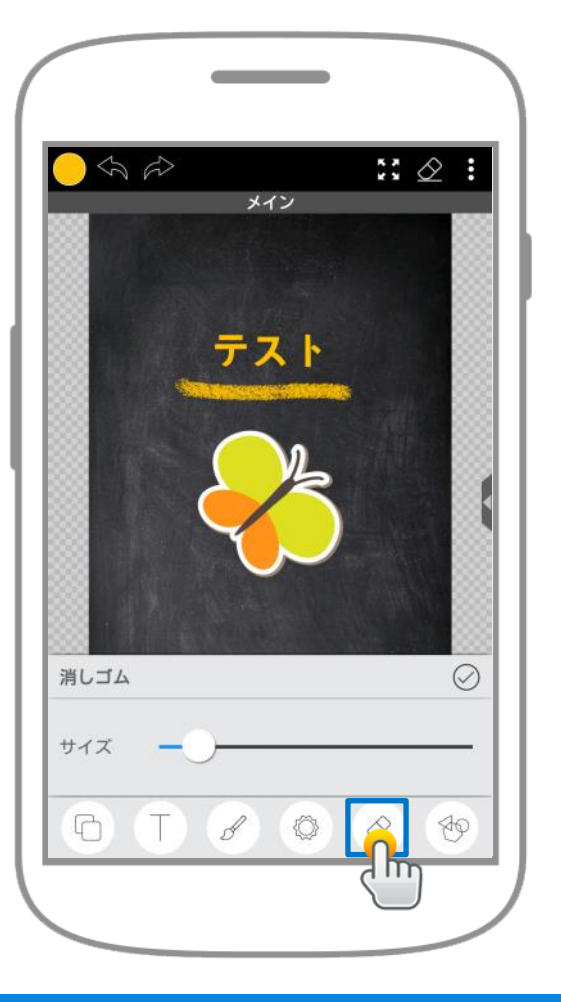

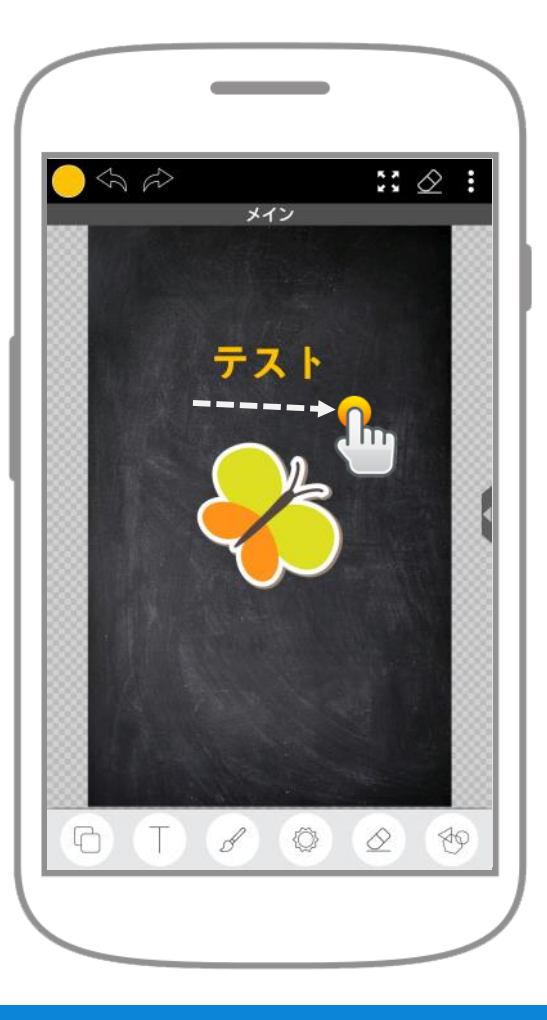

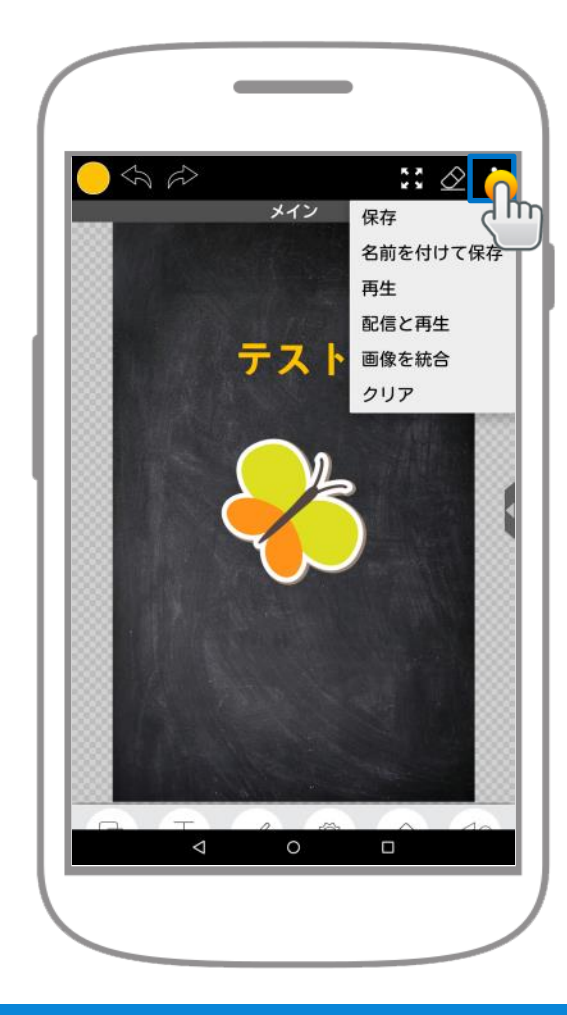

17 描いた内容を消去することが できます。

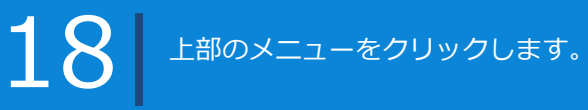

# Easy 02 | スライド作成 - 保存と終了

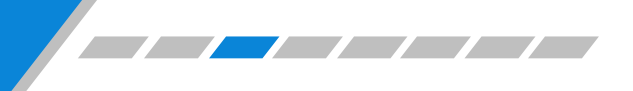

www.ds-lab.co.jp

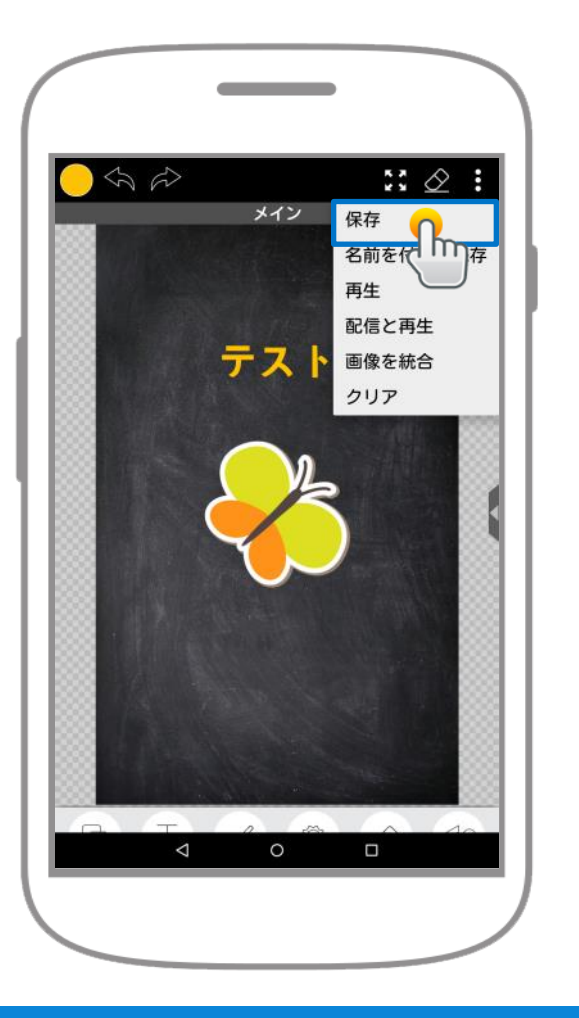

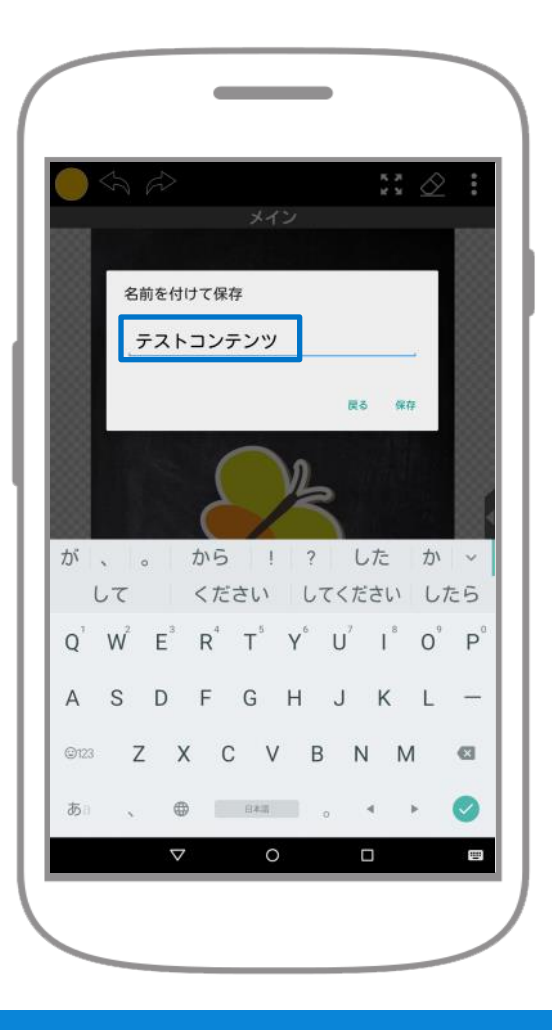

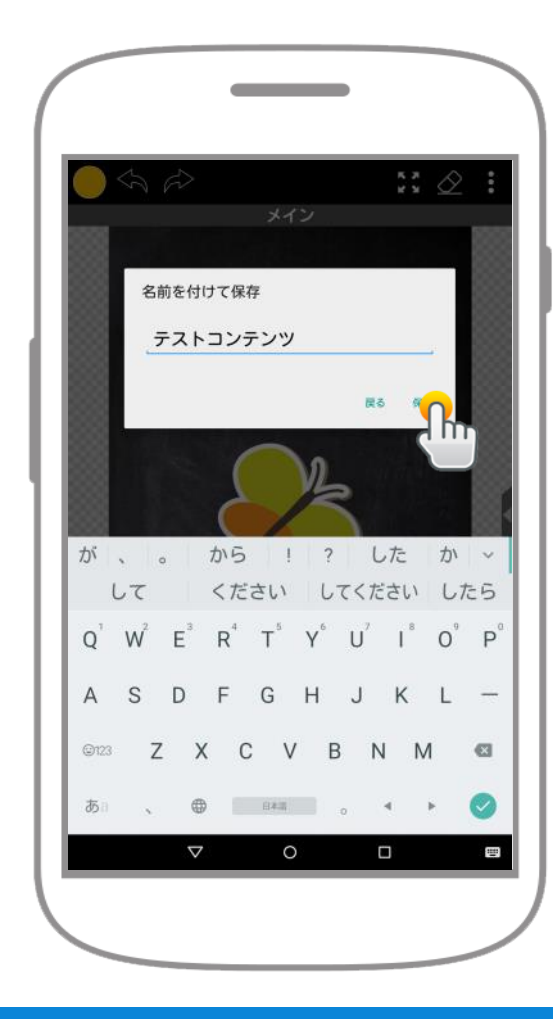

9 保存メニューをクリックします。

保存ボタンをクリックします。

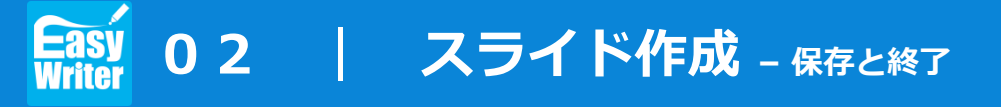

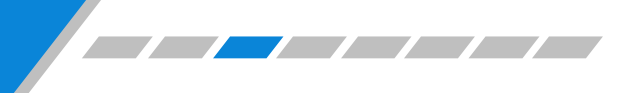

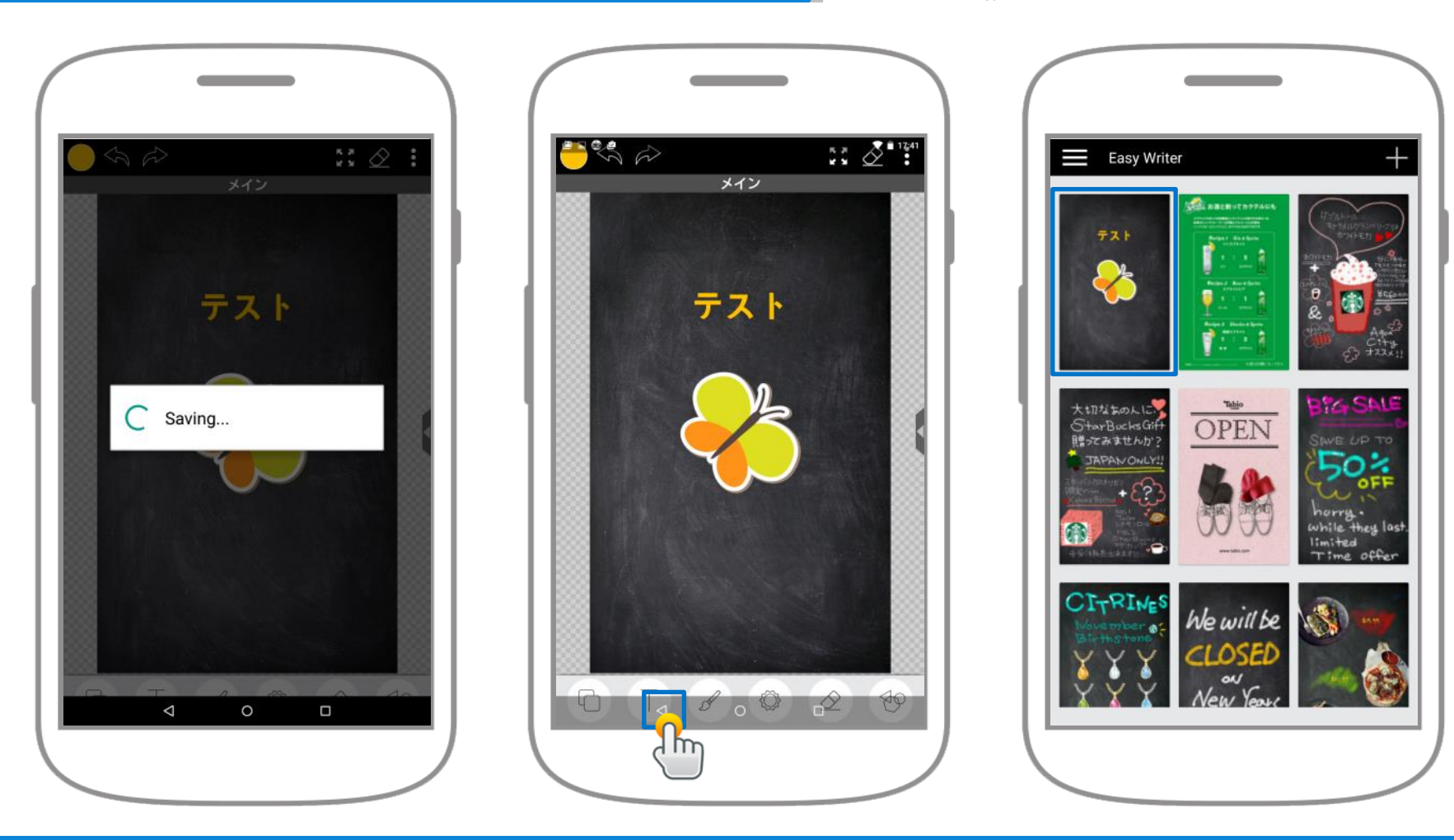

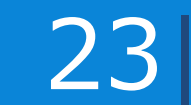

backボタンを2回押すと終了します。

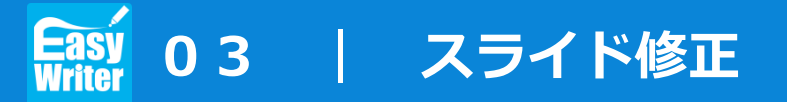

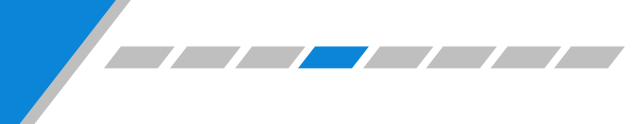

www.ds-lab.co.jp

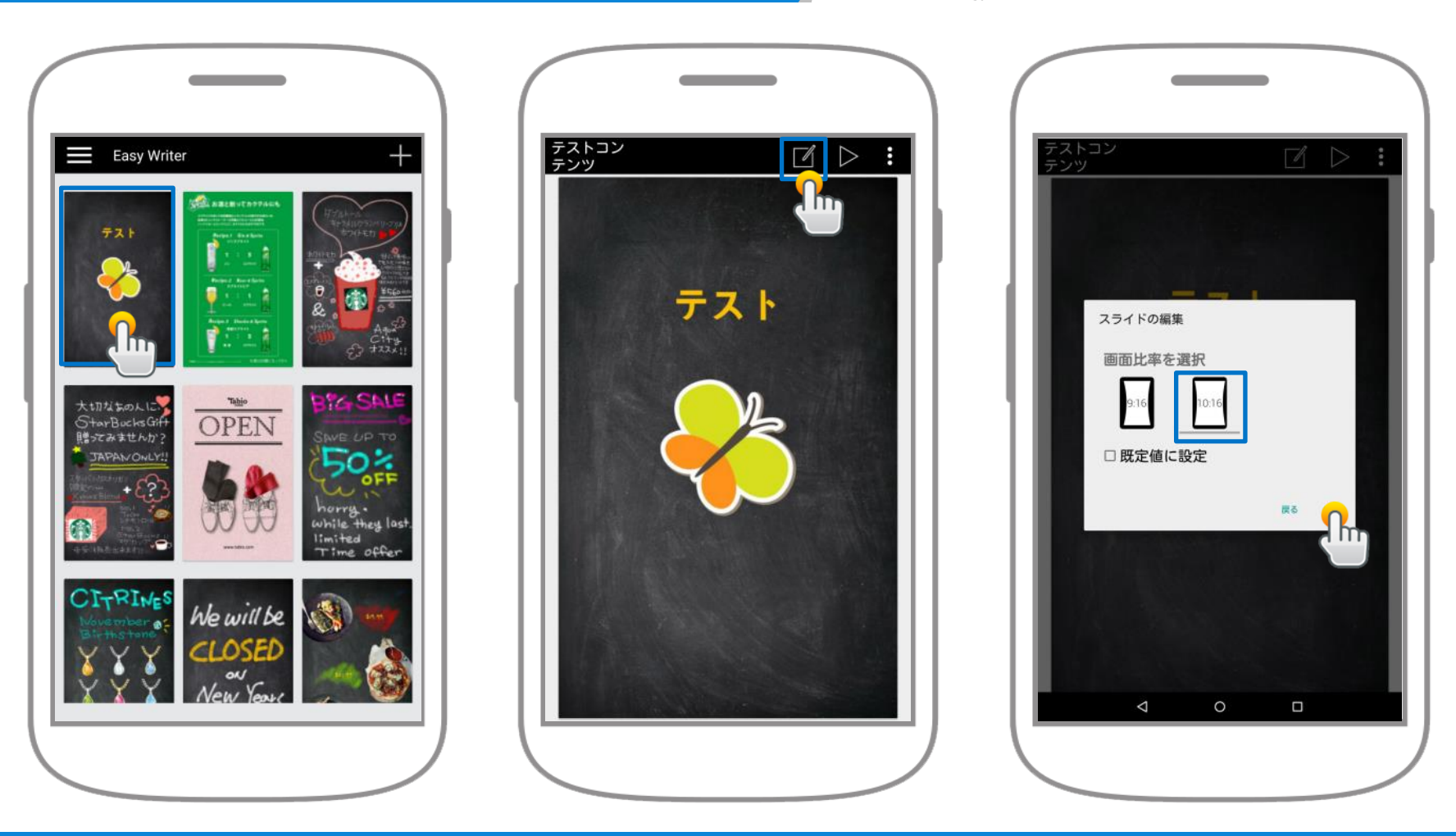

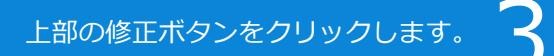

「10:16」を選択します。

# Easy 04 | 再生モード設定

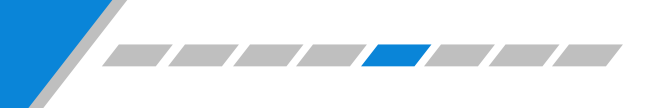

www.ds-lab.co.jp

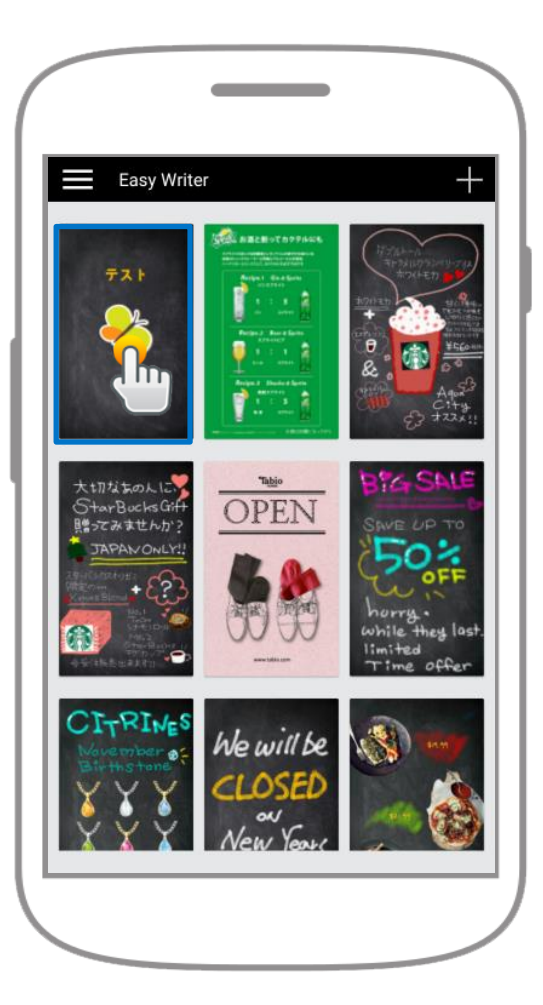

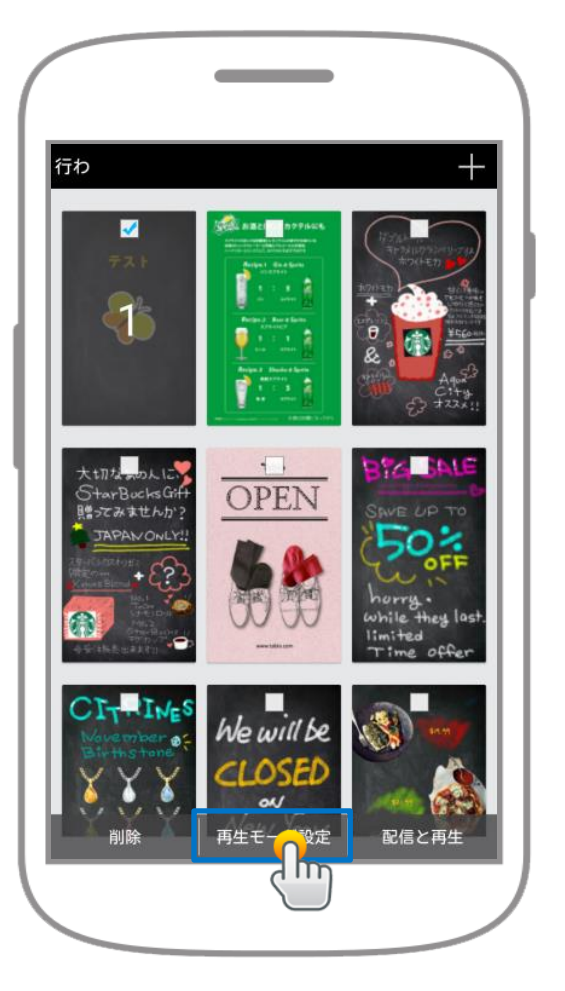

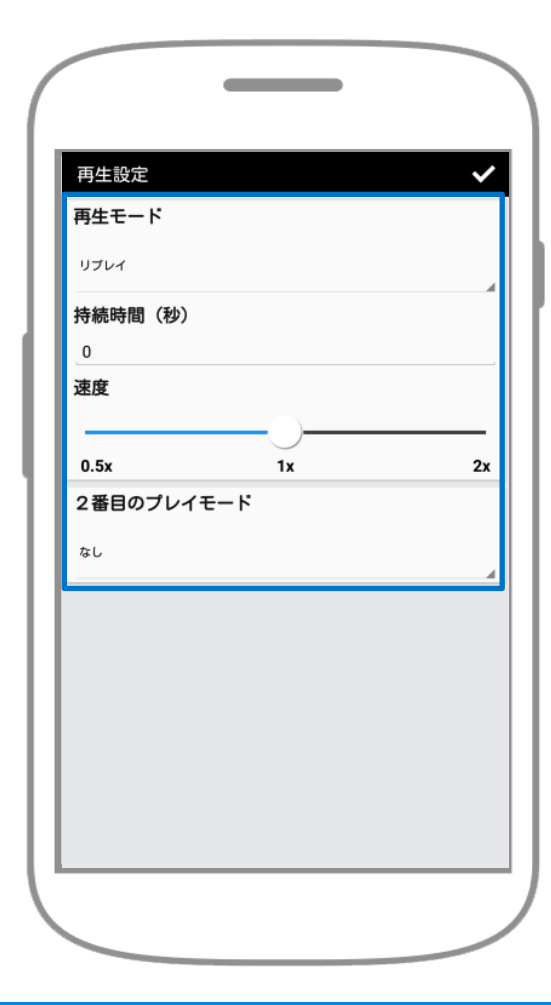

スライドを約1秒間押し続けると、 選択がされます。 下部の再生モード設定ボタンを クリックします。

再生関連の設定を変更する ことができます。

3

# 

www.ds-lab.co.jp

1. 静止

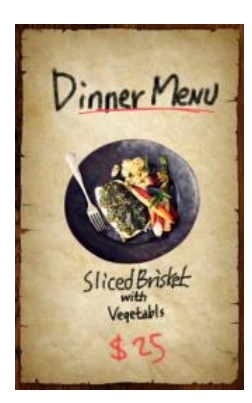

スライドデータが静止した状態で表示。

2. リプレイ

スライドデータを作成した順番に表示。

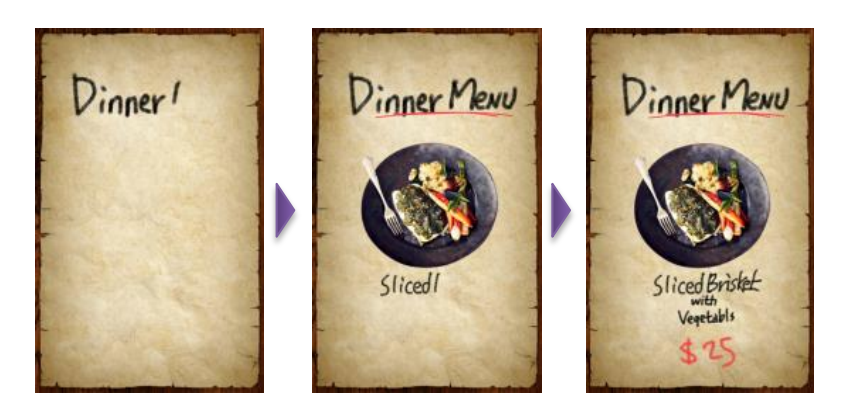

#### 3. 点滅

スライドデータが点滅しながら表示。

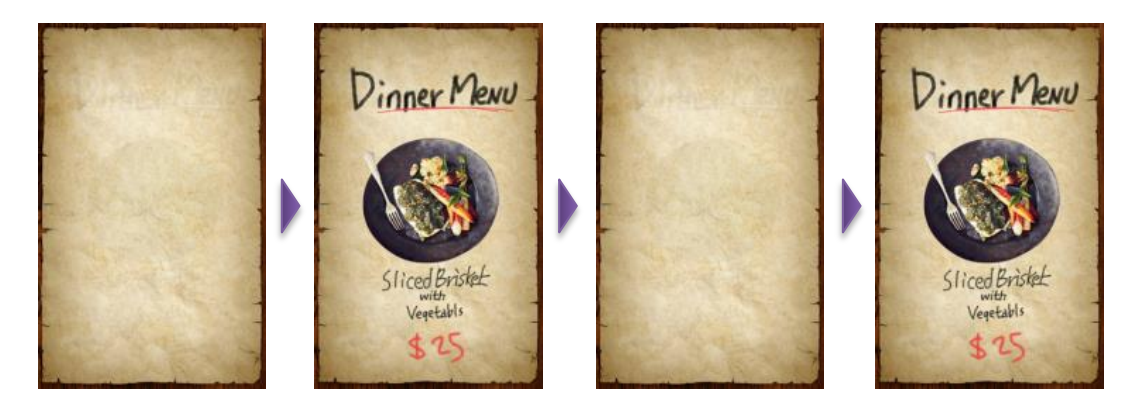

### Easy Writer 04 再生モード設定 - エフェクト説明

www.ds-lab.co.jp

#### 4. 反発

スライドデータのサイズを変更、左から右へ スライドなどのアニメーション効果。

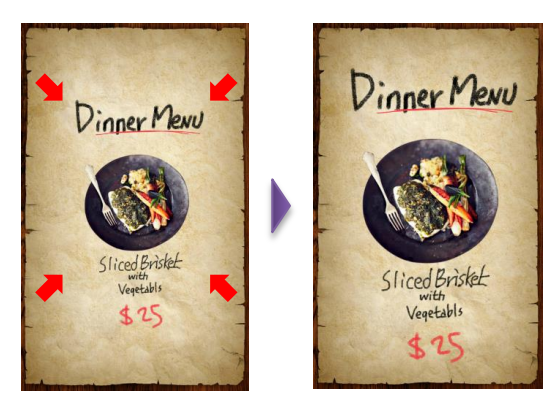

#### 5. 回転

スライドデータが自動的に回転。 (方向設定可能)

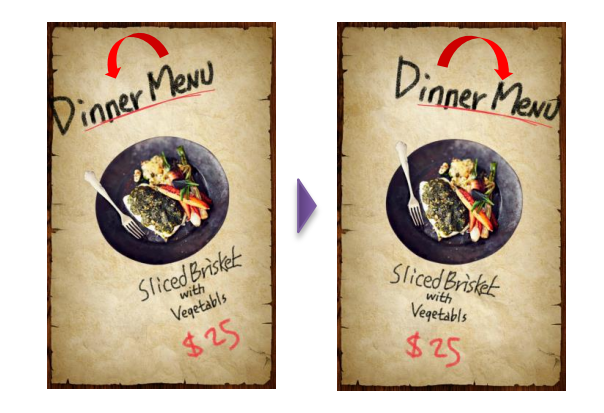

#### 6. 虹

スライドデータの色がレインボー色に変わり表示。

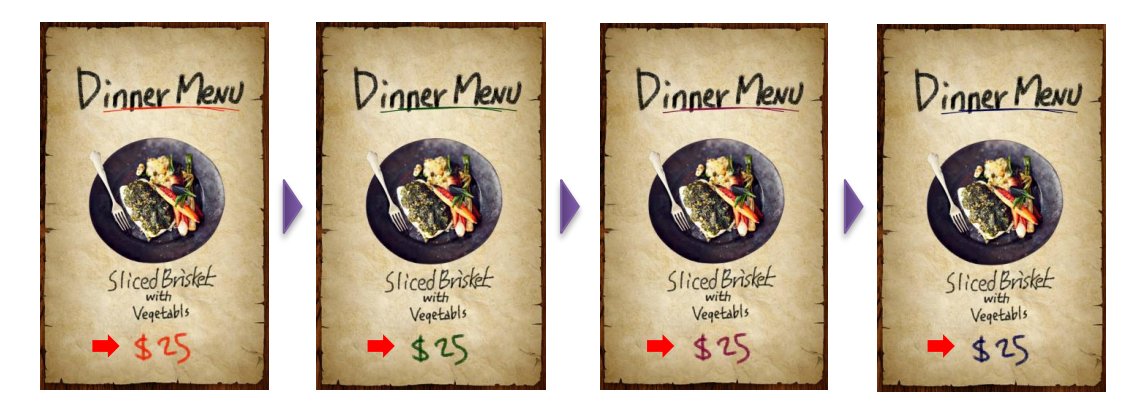

# Easy 05 | コンテンツ配信

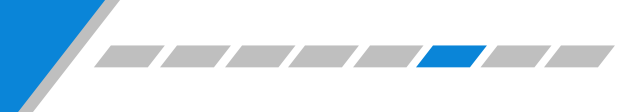

www.ds-lab.co.jp

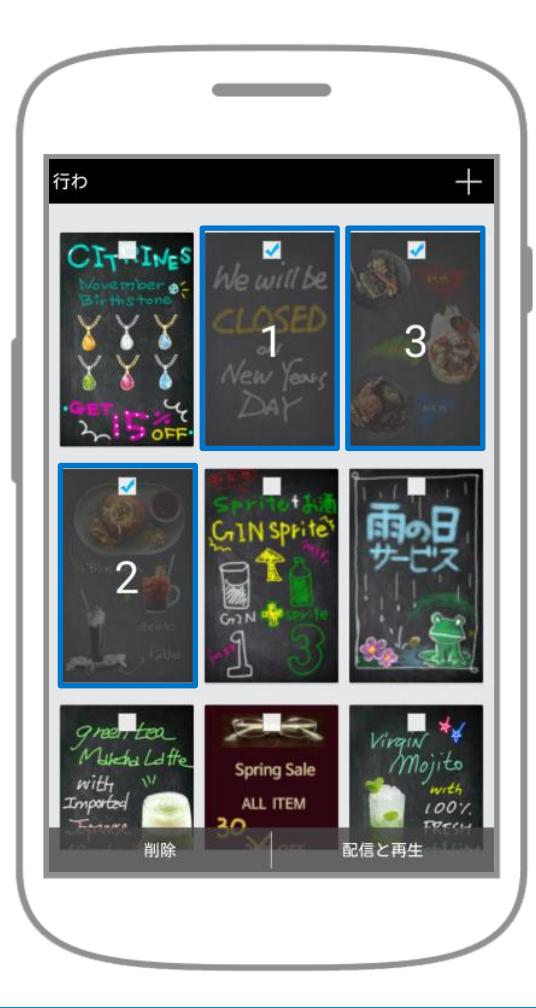

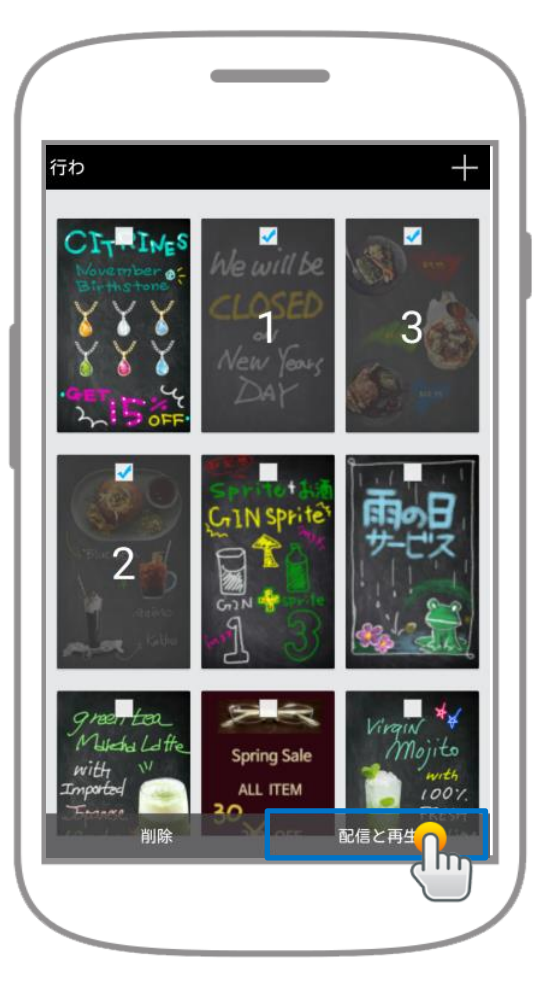

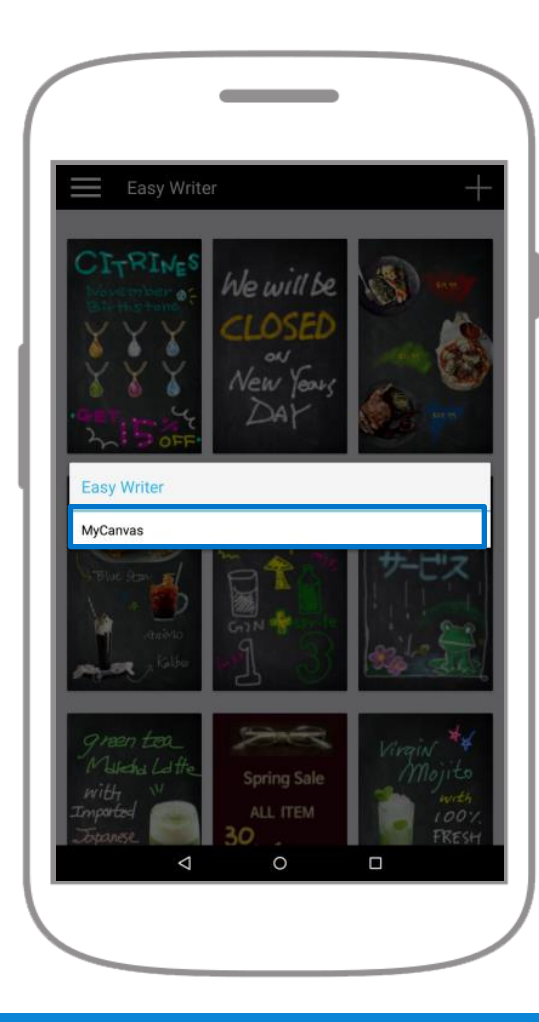

3 <sup>配信可能なキャンバスのリスト</sup> が表示されます。

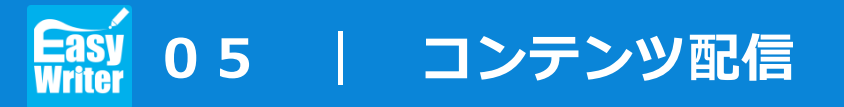

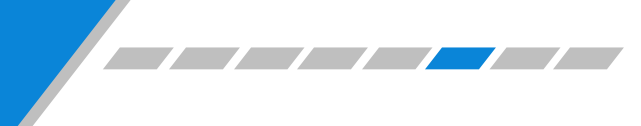

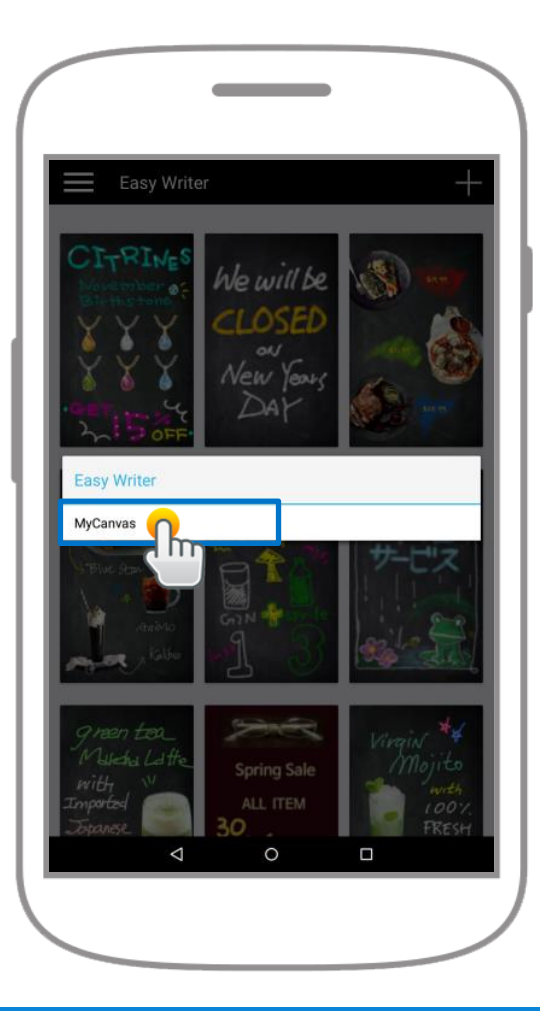

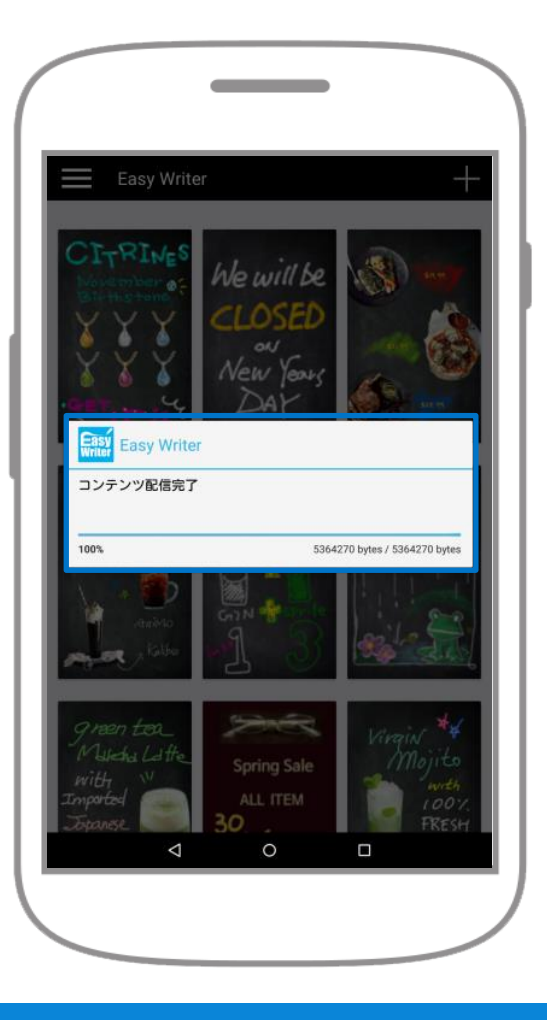

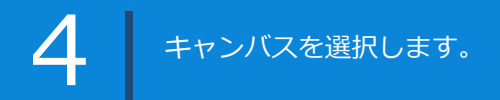

転送が完了すると、"コンテンツ配信完了" メッセージが表示されます。

5

# Easy 06 | プライベートギャラリー

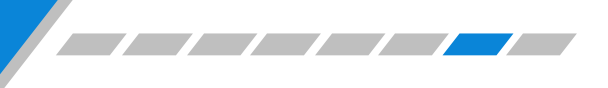

www.ds-lab.co.jp

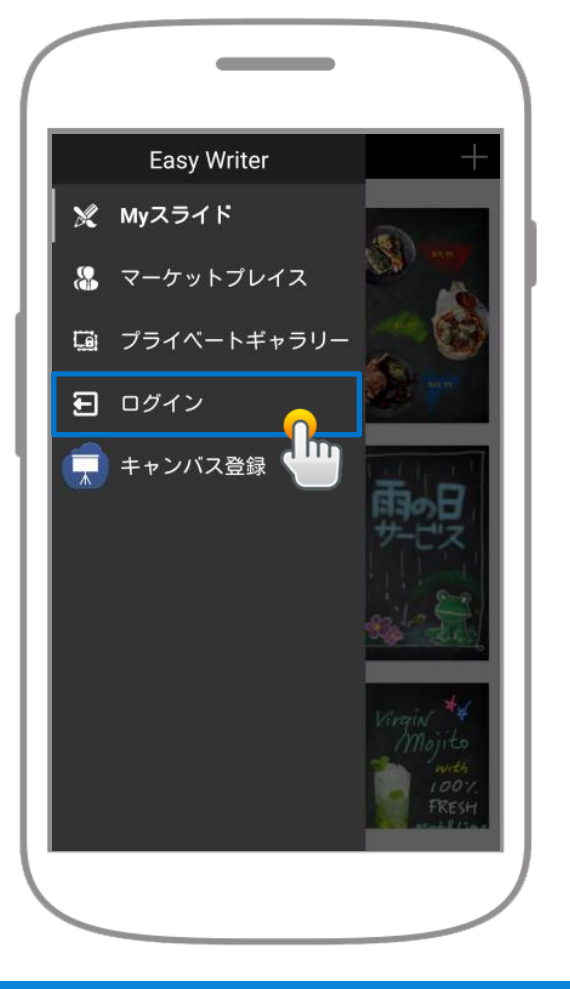

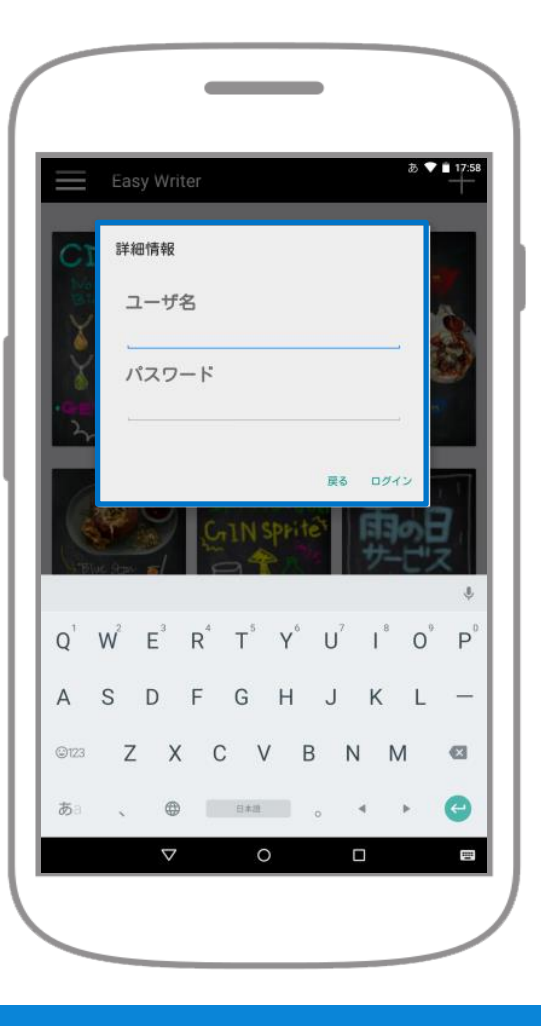

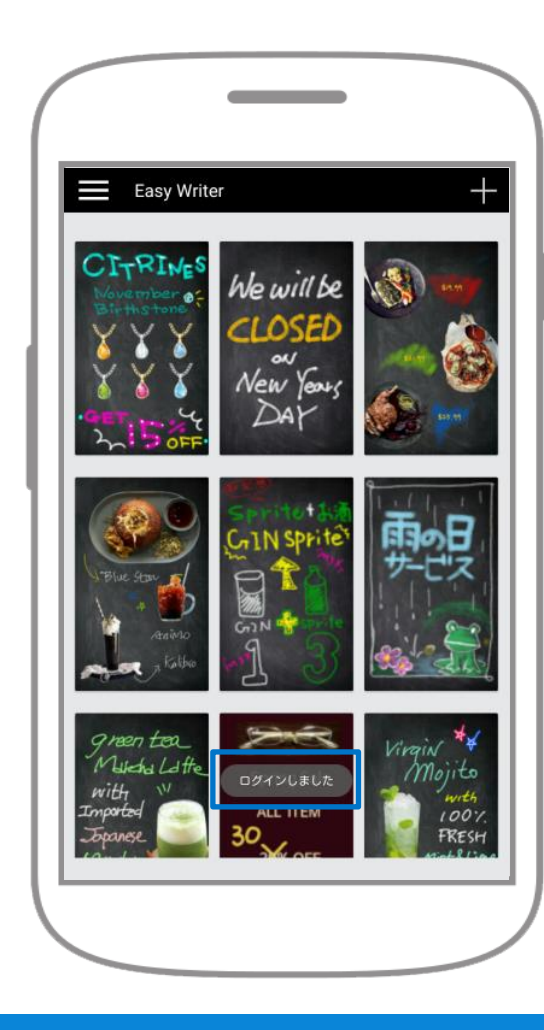

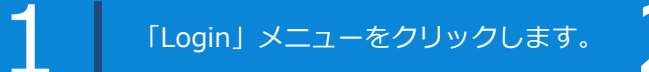

ログイン情報を入力します。 ※ テストID (bmdslab / bmdslabx)

3 「ログインしました」メッセージが 表示されます。

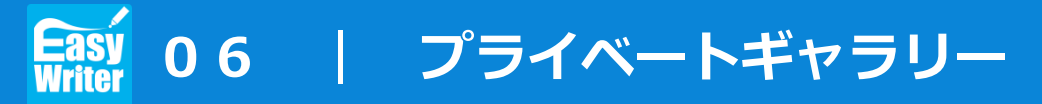

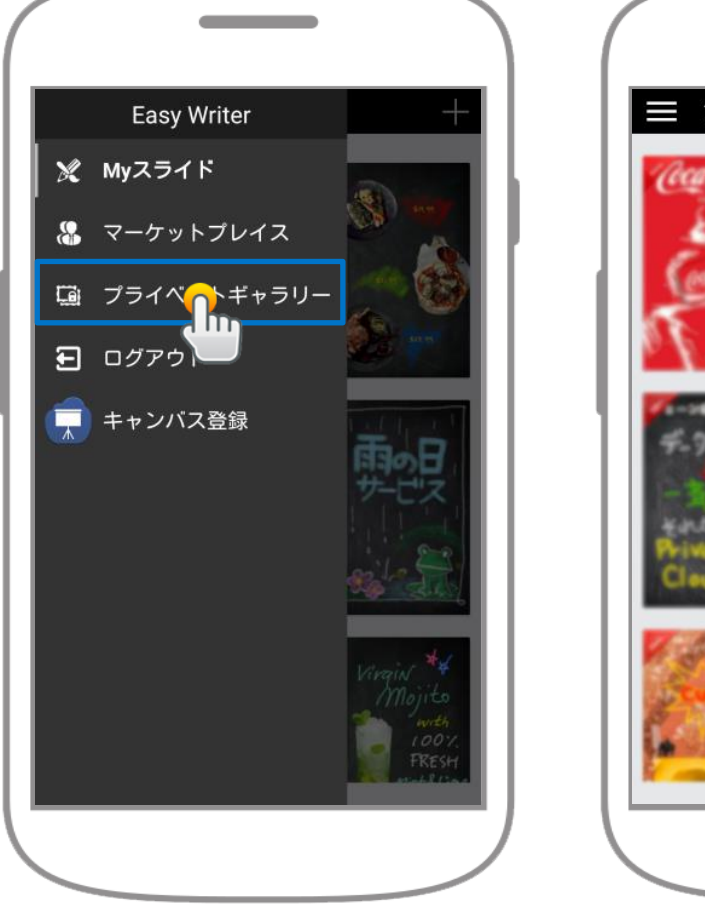

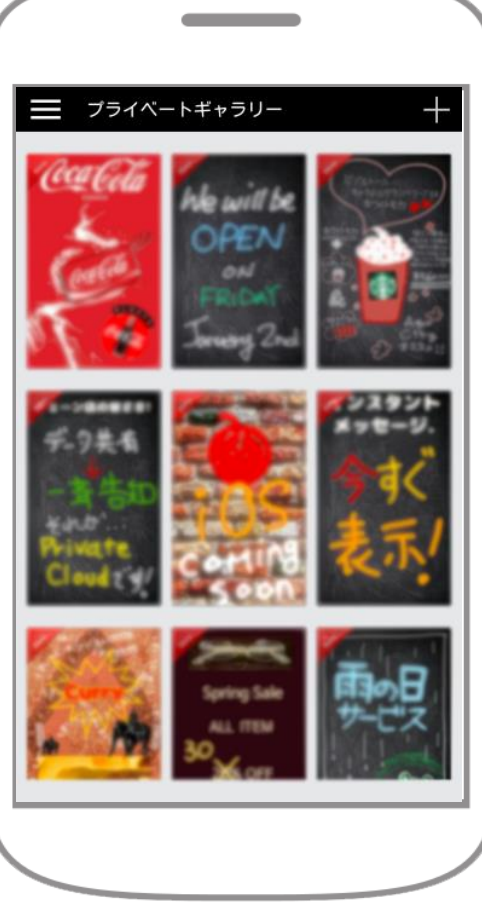

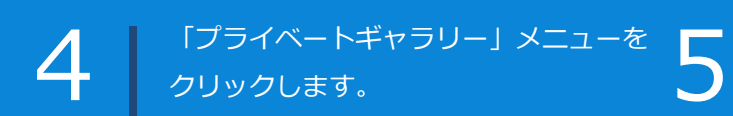

ログイン専用コンテンツの使用 が可能です。

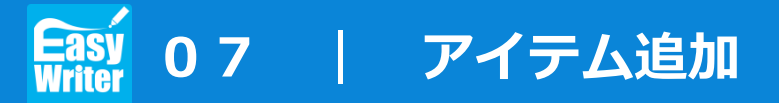

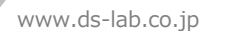

- 1. PCとタブレットを接続
- 2. 「デバイスを開いてファイルを表示する」を選択
- 3. 内部ストレージフォルダを展開
- 4. 内部ストレージフォルダ内に以下3種類のフォルダを作成
  ※ 大文字・小文字にご注意ください
  ※ Myの後ろは半角スペース
  - My Images

バックグラウンドとして使用する静止画データ ※対応ファイル形式:jpg

• My Stickers

点滅やワンポイントとして使用※対応ファイル形式: jpg, png

• My Animations

動くステッカー

※対応ファイル形式: gif (アニメーション)

My Fonts

テキスト製作時に使用するフォントデータ ※対応ファイル形式:ttf

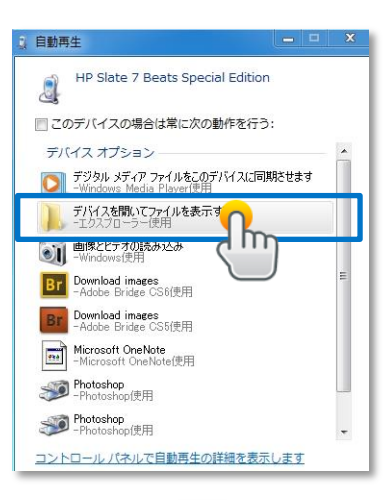

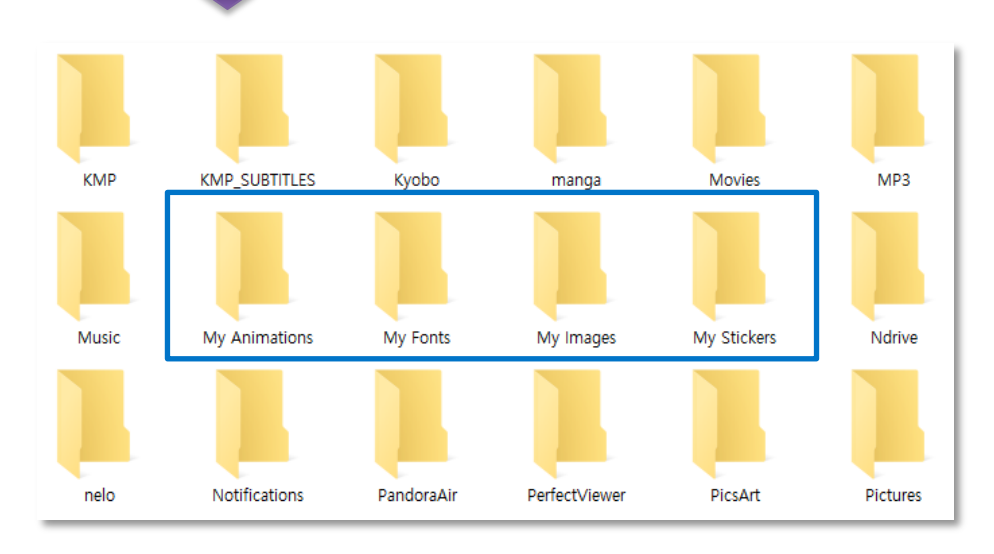